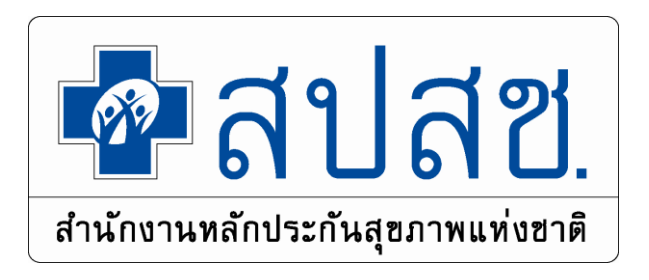

## "การลงทะเบียนสิทธิ UC ผ่านระบบ Enrollment (ERM)"

กลุ่มงานภารกิจบริหารงานทะเบียน สปสช.เขต 4 สระบุรี

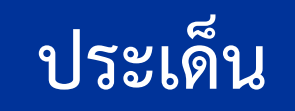

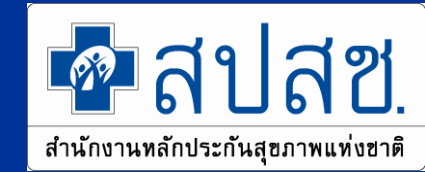

การปรับปรุงแก้ ข้อบังคับคณะกรรมการหลักประกันสุขภาพแห่งชาติ ว่าด้วยหลักเกณฑ์
 วิธีการและเงื่อนไขการขอลงทะเบียนเลือกหน่วยบริการ พ.ศ.๒๕๕๕ และ (ฉบับที่ ๒) พ.ศ.
 ๒๕๕๘

- การปรับปรุงแก้ไขประกาศสำนักงานหลักประกันสุขภาพแห่งชาติ เรื่อง กำหนดหน่วยงาน รับคำขอลงทะเบียน เพื่อเลือกหน่วยบริการหรือเปลี่ยนแปลงหน่วยบริการประจำ พ.ศ. ๒๕๕๘
   การเข้าใช้งานโปรแกรม ERM และ UCRegister Eform
- 5. แผนการพัฒนางานลงทะเบียนปี 2562
- 6. แผนการพัฒนางานลงทะเบียนปี 2563

## 1.การปรับปรุงข้อบังคับฯ ปี พ.ศ. ๒๕๖๒

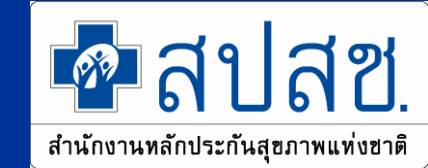

<u>ปรับปรุง</u> ข้อบังคับคณะกรรมการหลักประกันสุขภาพแห่งชาติ ว่าด้วย หลักเกณฑ์ วิธีการและ เงื่อนไขการขอลงทะเบียนเลือกหน่วยบริการ พ.ศ. ๒๕๖๒ มีเนื้อหา ดังนี้

(๑.) ให้ สปสช.ลงทะเบียนเลือกหน่วยบริการแทน ทหารเกณฑ์ที่ปลดประจำการ / ผู้พำนักใน ราชทัณฑ์ที่พ้นโทษ / นักศึกษาที่สำเร็จการศึกษาเป็นการชั่วคราวได้ เพิ่มจากเดิมที่ สปสช. 📆 ลงทะเบียนแทนได้ ๕ กลุ่ม

(๒.) การลงทะเบียนแทนของ สปสช. หากเป็นกรณีที่ผู้มีสิทธิได้เข้ารับบริการ กรณีเจ็บป่วย ฉุกเฉิน ณ สถานบริการอื่นแล้ว ให้ลงทะเบียนย้อนหลังให้มีผล ณ วันที่เข้ารับบริการ เพื่อที่สถาน บริการมีสิทธิได้รับค่าจ่ายจากกองทุน

(๓.) ให้บุคคลที่จะยื่นคำขอลงทะเบียนต้องมีอายุครบ ๑๕ ปี กรณีอายุต่ำกว่าต้องได้รับความ ยินยอมจากผู้ปกครอง และหากผู้ยื่นคำขอเป็นผู้ไร้ความสามารถ ผู้เสมือนไร้ความสามารถหรือผู้ หย่อนความสามารถ ให้ผู้อนุบาล ผู้พิทักษ์ หรือผู้ดูแลของบุคคลดังกล่าวข้างต้น แล้วแต่กรณีกระทำ แทนได้

#### <u>ส่วนที่ 3 หนังสือรับรองการพักอาศัยอยู่จริงตามพื้นที่ที่ขอลงทะเบียน</u>

**สปสช.** สำนักงานหลักประกันสุขภาพแท่งชาติ

#### ตามแบบคำร้อง

#### ตามประกาศ ฉบับใหม่

| <u>ส่วนที่ 3</u> หนังสือรับรองการพักอาศ<br>สถ่านะผู้รับรอง                                       | สัยอยู่จริงตามพื้นที่ที่ขอลงทะเบียน         |
|--------------------------------------------------------------------------------------------------|---------------------------------------------|
| <ul> <li>เจ้าบ้าน ผู้น้ำชุมชน นา</li> <li>อาสาสมัครสาธารณสุข ผู้ข</li> <li>อื่นๆ ระบุ</li> </ul> | ยจ้าง 🔲 เจ้าหน้าที่สาธารณสุข<br>ขอลงทะเบียน |
| ข้าหเจ้า (นาย,นาง,น.ส.,อื่นๆ)                                                                    |                                             |
| ขอรับรองว่า (นาย,นาง,น.ส. ค.ช. ค.ก. อีบา)                                                        | )                                           |
| พักอาศัยอยู่จริงในบ้าน / สถาบุตีกษา / สถา                                                        | numino non nond                             |
| หมู่ที่                                                                                          | 01077 N 10 (0'07)                           |
| ด้าบล/แขวงอ้าเกอ/เขต                                                                             | ລັນຕັດ                                      |
| รหัสไปรพณีต์ โพร                                                                                 | 5                                           |
| สิ่งชื่อ                                                                                         | פוזפענוע                                    |
| ()<br>(                                                                                          | พิมพ์ลายนิ้ามีอ                             |
| การรับรองเอกสาร                                                                                  | รที่ไม่ตรงกับความจริง                       |
| <u> ผู้ที่รับรองอาจด้องรับ</u>                                                                   | <u>ผิดชอบในความเสียหาย</u>                  |
| 15/05/62                                                                                         | 140 HH 170 H 191                            |

ในกรณีที่บุคคลใดมีถิ่นที่อยู่หรือพักอาศัยไม่ตรงกับบัตรประจำตัวประชาชน หรือบัตร หรือเอกสารอื่นใดที่ทางราชการออกให้ตามวรรคหนึ่ง ให้แสดงหลักฐานอย่างหนึ่งอย่างใด ที่แสดงว่าตนมี ถิ่นที่อยู่หรือพักอาศัยอยู่ในพื้นที่นั้น ๆ ดังนี้ (๑) หนังสือรับรองของเจ้าบ้าน (๒) หนังสือรับรองของผู้ว่าจ้างหรือนายจ้าง (๔) เอกสารหรือหลักฐานอื่น เช่น ใบเสร็จรับเงินค่าสาธารณูปโภค ใบเสร็จรับเงินค่าเช่าที่พัก สัญญาเช่าที่พัก เป็นต้น ที่แสดงว่าบุคคลนั้นมีถิ่นที่อยู่หรือพักอาศัยอยู่ในพื้นที่นั้น ๆ

## การปรับปรุง ประกาศสำนักงานหลักประกันสุขภาพแห่งชาติ เรื่อง กำหนด หน่วยงานรับคำขอลงทะเบียนเพื่อเลือกหน่วยบริการหรือเปลี่ยนแปลงหน่วยบริการ ประจำ (ฉบับที่ ๒) พ.ศ. ๒๕๖๒

ประกาศสำนักงานหลักประกันสุขภาพแห่งชาติ เรื่อง กำหนดหน่วยงานรับคำขอลงทะเบียนเพื่อเลือกหน่วยบริการ หรือเปลี่ยนแปลงหน่วยบริการประจำ (ฉบับที่ ๒) พ.ศ.๒๕๖๒

โดยที่เป็นการสมควรแก้ไขเพิ่มเติมการกำหนดหน่วยงานรับคำขอลงทะเบียนเพื่อเลือกหน่วยบริการ หรือเปลี่ยนแปลงหน่วยบริการประจำ เพื่อให้ประชาชนเข้าถึงบริการสาธารณสุขตามกฎหมาย อีกทั้งเป็นการ อำนวยความสะดวก เป็นบริการเบ็ดเสร็จ ณ จุดเดียว ซึ่งประหยัดค่าใช้จ่ายในการเดินทางของประชาชน อาศัยอำนาจตามความในมาตรา ๖ วรรคหนึ่ง และ มาตรา ๓๖(๒) แห่งพระราชบัญญัติหลักประกัน สุขภาพแห่งชาติ พ.ศ.๒๕๔๕ สำนักงานหลักประกันสุขภาพแห่งชาติ จึงออกประกาศไว้ดังต่อไปนี้

ข้อ ๑ ประกาศนี้เรียกว่า "ประกาศสำนักงานหลักประกันสุขภาพแห่งชาติเรื่อง กำหนดหน่วยงาน รับคำขอลงทะเบียนเพื่อเลือกหน่วยบริการหรือเปลี่ยนแปลงหน่วยบริการประจำ (ฉบับที่ ๒) พ.ศ.๒๕๖๒"

ข้อ ๒ ประกาศนี้ ให้มีผลใช้บังคับตั้งแต่ถัดจากวันในประกาศราชกิจจานุเบกษา เป็นต้นไป

ข้อ ๓ ให้ยกเลิกความในข้อ ๒ แห่ง ประกาศสำนักงานหลักประกันสุขภาพแห่งชาติเรื่อง กำหนด หน่วยงานรับคำขอลงทะเบียนเพื่อเลือกหน่วยบริการหรือเปลี่ยนแปลงหน่วยบริการประจำ พ.ศ. ๒๕๕๘ และ ให้ใช้ความดังต่อไปนี้แทน

"ข้อ ๒ ให้หน่วยบริการทุกประเภทมีอำนาจหน้าที่ดำเนินการเพื่อให้ประชาชนมีหน่วยบริการประจำ และการขอเปลี่ยนหน่วยบริการประจำที่ผ่านการตรวจสอบตามข้อ ๑ แล้ว ดังนี้

- (๑) รับข้อมูลการลงทะเบียนจากสำนักงานหลักประกันสุขภาพแห่งชาติ เพื่อใช้ประโยชน์ในการ จัดบริการ
- (๒) ติดตาม ตรวจสอบ บันทึกแก้ไขข้อมูลการลงทะเบียนเพื่อกำหนดแนวทางปรับปรุงคุณภาพของ ระบบการลงทะเบียน
- (๓) จัดเก็บและทำลายแบบคำร้องและเอกสารหลักฐานประกอบการลงทะเบียนตามแนวทางที่กำหนด
- (๙) ตรวจสอบหรือดำเนินการบันทึกการแก้ไขข้อมูลสิทธิด้านการรักษาพยาบาลของบุคคลเฉพาะกรณี ที่ข้อมูลของบุคคลนั้นเป็นผู้มีสิทธิด้านการรักษาพยาบาลตามกฎหมายอื่น แต่ข้อเท็จจริงบุคคล ดังกล่าวมีหลักฐานยืนยันว่าตนไม่มีสิทธิตามกฎหมายนั้นๆ ทั้งนี้เพื่อให้บุคคลดังกล่าวสามารถ ลงทะเบียนเลือกหน่วยบริการประจำได้"

## หน้าที่ของหน่วยงานรับคำขอลงทะเบียน

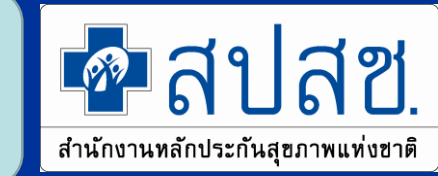

- ตรวจสอบแบบคำร้อง หลักฐานการขอลงทะเบียน และบันทึกแก้ไขตรวจสอบข้อมูลการ ลงทะเบียน<u>เลือกหน่วยบริการประจำและการขอเปลี่ยนแปลงหน่วยบริการประจำในเขตพื้นที่รับผิดชอบ</u>
   รวบรวมข้อมูลการลงทะเบียนที่ผ่านการตรวจสอบความถูกต้องแล้ว ส่งให้สำนักงานหลักประกัน สุขภาพแห่งชาติ หรือสำนักงานหลักประกันสุขภาพแห่งชาติเขต
   รับข้อมูลการลงทะเบียนจากสำนักงานหลักประกันสุขภาพแห่งชาติ เพื่อใช้ประโยชน์ในการจัดบริการ
   ติดตาม ตรวจสอบ บันทึกแก้ไขข้อมูลการลงทะเบียนเพื่อกำหนดแนวทางปรับปรุงคุณภาพของระบบ
- การลงทะเบียน
- จัดเก็บและทำลายแบบคำร้องและเอกสารหลักฐานประกอบการลงทะเบียนตามแนวทางที่กำหนด
   ตรวจสอบหรือดำเนินการบันทึกการแก้ไขข้อมูลสิทธิด้านการรักษาพยาบาลของบุคคลเฉพาะกรณีที่
   ข้อมูลของบุคคลนั้นเป็นผู้มีสิทธิด้านการักษาพยาบาลตามกฎหมายอื่น แต่ข้อเท็จจริงบุคคลดังกล่าว มี
   หลักฐานยืนยันว่าตนไม่มีสิทธิตามกฎหมายนั้นๆ ทั้งนี้เพื่อให้บุคคลดังกล่าวสามารถลงทะเบียน เลือก
   หน่วยบริการประจำได้

## ประโยชน์ขอการทำบันทึกข้อตกลงร่วมกัน

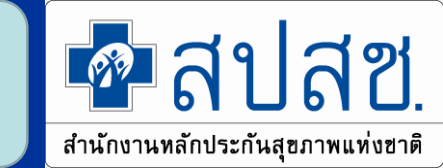

- โป็นการกำหนดบทบาทหน้าที่ของแต่ละฝ่ายให้ชัดเจนมากขึ้น
- เพื่อเป็นการประชาสัมพันธ์ให้ประชาชนทราบข้อมูลหน่วยงานรับคำขอ ลงทะเบียน
- โพิ่มช่องทางให้ประชาชนสามารถเข้าถึงการลงทะเบียนเลือกหน่วยบริการ ประจำมากขึ้น
- เพื่อให้ประชาชนเข้าถึงบริการสาธารณสุขได้ตามกฎหมาย
   เป็นการอำนวยความสะดวก เป็นบริการเบ็ดเสร็จ ณ จุดเดียว ตามนโยบาย ทำให้ประหยัดค่าใช้จ่ายในการเดินทางของประชาชน

## 4. การเข้าใช้งานโปรแกรม ERM

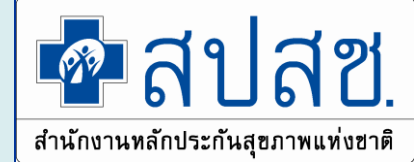

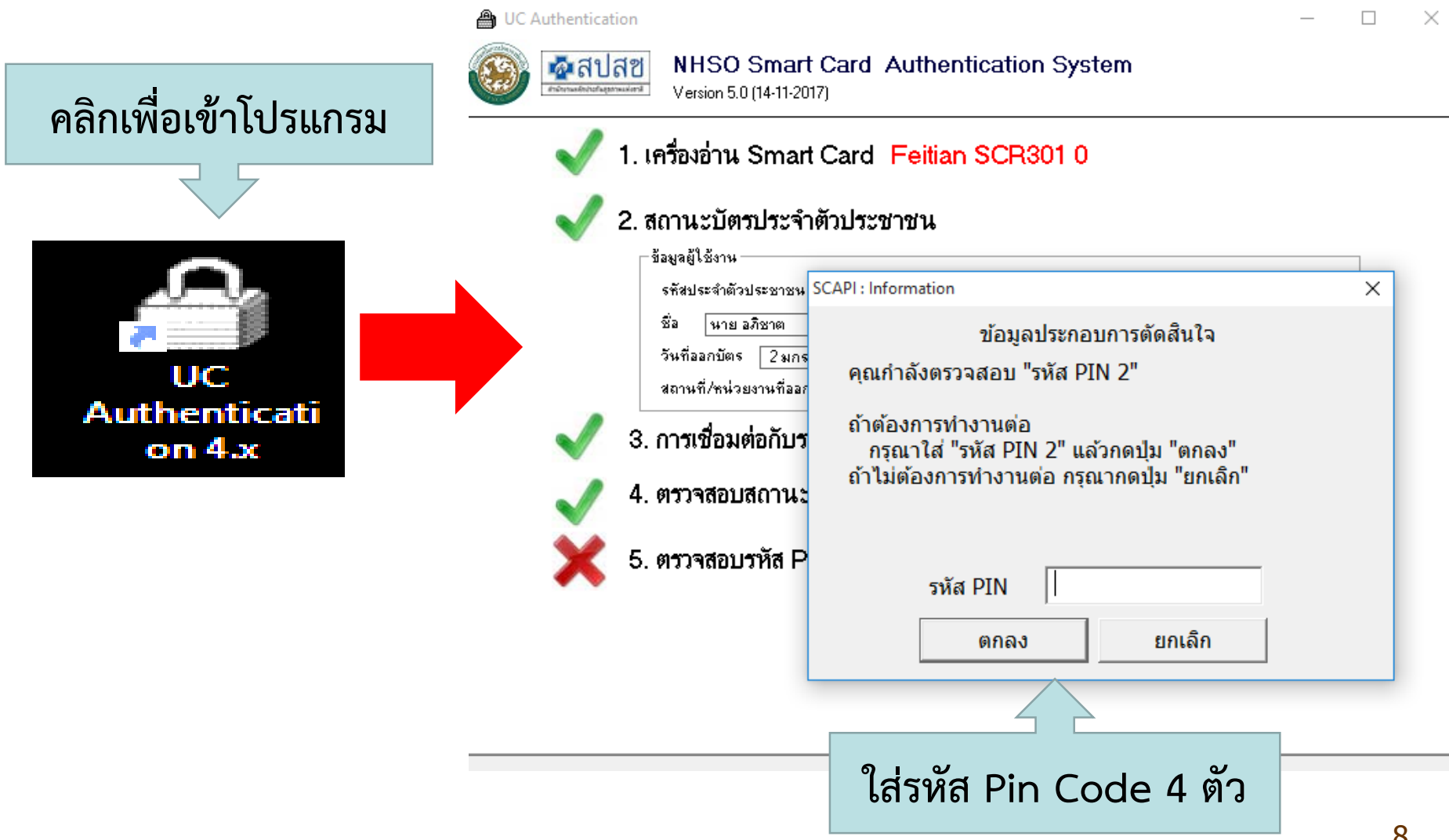

## 4. การเข้าใช้งานโปรแกรม ERM

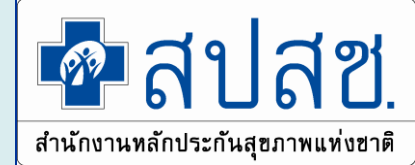

#### เข้าใช้งานระบบเว็บตรวจสอบสิทธิและลงทะเบียนออนไลน์ (ERM)

- ตรวจสอบสิทธิประกันสุขภาพ
- ระบบลงทะเบียนออนไลน์
- โปรแกรมการแก้ไขสิทธิด้านการรักษาพยาบาลของประชาชน (ปรับปรุงสิทธิ)

เข้าใช้งานระบบค้นหาประวัติการเปลี่ยนแปลงสิทธิประกันสุขภาพถ้วนหน้า (UCTRANS)

ตรวจสอบข้อมูลประวัติการเปลี่ยนแปลงสิทธิประกันสุขภาพถ้วนหน้า

โข้าใช้งานระบบทำแบบคำร้องการลงทะเบียน ด้วยบัตรประจำตัวประชาชน (UCRegister EForm)

- จัดทำแบบคำร้องการลงทะเบียน กรณีลงทะเบียนด้วยตนเอง
- จัดทำแบบคำร้องการลงทะเบียน กรณีโดยผู้รับมอบอำนาจ

เข้าใช้งานระบบลงทะเบียนหลักประกันสุขภาพแห่งชาติ (ERM)

- โปรแกรมการแก้ไขสิทธิด้านการรักษาพยาบาลของประชาชน (ปรับปรุงสิทธิ)
- ตรวจสอบสิทธิประกันสุขภาพ

ระบบ Download ข้อมูลทะเบียน

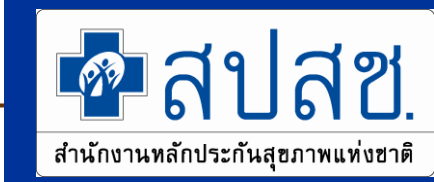

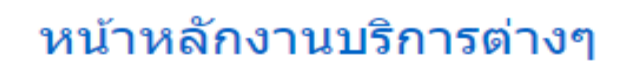

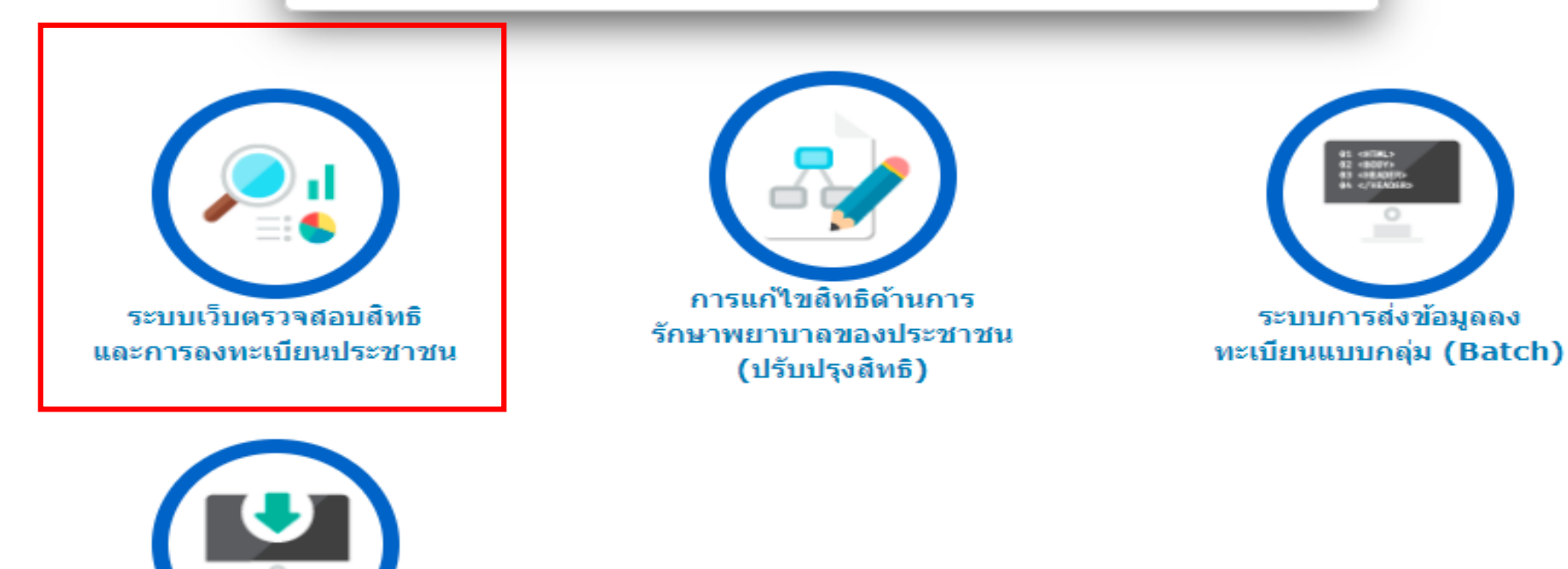

10

### ระบบเว็บตรวจสอบสิทธิและการลงทะเบียนประชาชน

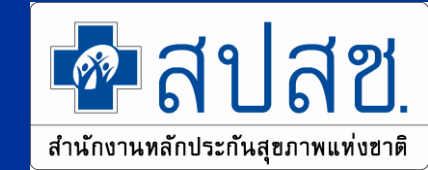

| 🚔 หน้าวาวหวัด                     |                                                                                                    |
|-----------------------------------|----------------------------------------------------------------------------------------------------|
|                                   | ค้นหา                                                                                                    |
| ตรวจสอบสิทธิ (เลขประจำตัวประชาชน) |                                                                                                    |
| ตรวจสอบสิทธิ (ชื่อ-สกุล)          | ด้นหาข้อมูลจาก 💿 สปสช. 🔘 สน.บท.                                                                                          |
| ข้อมูลการขอ Claim Code            | <ul> <li>* เฉขประจำตัวประชาชน</li> <li>* วันที่ตรวจสอบ/วันที่เข้ารับบริการ 03/05/2562</li> <li>C ตรวจสอบสิทธิ</li> </ul> |
| ระบบรายงานข้อมูลการลงทะเบียน      |                                                                                                    |
| 🕑 ออกจากระบบ                      |                                                                                                    |
|                                   |                                                                                                    |
|                                   | ใส่เลขบัตรประชาชน เลือก สนุบท. และคลิกตรวจจสอบสิทธิ                                                                      |
|                                   |                                                                                                    |
|                                   |                                                                                                    |
|                                   |                                                                                                    |
| 113                               | สดงข้อบอรายอะเอียดบดดอ                                                                                                   |
| ьье                               |                                                                                                    |
|                                   |                                                                                                    |
| ข้อมอรอขอะเอียอมอออ <i>โส</i> ะ   |                                                                                                    |
| งายมูลรายละเอยดบุคคล (สา          |                                                                                                    |
| เลขประจำดัวประชาชน :              | <b>เดือนปีเกิด :</b> ตุลาคม 2554                                                                                         |
| ชื่อ-สกุล :                       | เพศ : หญิง                                                                                                    |
| สถานภาพบุคคล :                    | มีภูมิสำเนาอยู่ในบ้านนี้ ข้อมูล ณ วันที่ <b>:</b> 6 พฤษภาคม 2562 เวลา 9:48 น.                                            |

## หน้าจอการแสดงตำแหน่งข้อความ ผู้บริจาคอวัยวะ

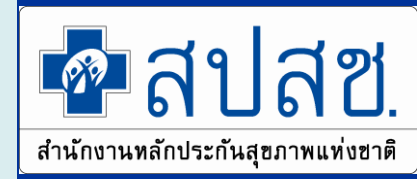

| ข้อมูลรายละเอียดบุคคล | ล (สปสช.)                                   |                                                           |
|-----------------------|---------------------------------------------|-----------------------------------------------------------|
| เลขประจำด้วประชาข     | ณ :                                         | <b>เดือนปีเกิด :</b> สิงหาคม 2526                         |
| ชื่อ-สค               | )a : '                                      | <b>เพศ :</b> หญิง                                         |
| สถานภาพบุคศ           | ia : มีภูมิสำเนาอยู่ในบ้านนี้               | <b>ข้อมูล ณ วันที่ :</b> 18 กุมภาพันธ์ 2562 เวลา 13:48 น. |
|                       | : เป็นผู้มีความจำนงบริจาคอวัยวะและหรือดวงตา |                                                           |
|                       |                                             |                                                           |
| แสดง                  | "เป็นผู้มีความจำนงบริจาคอวัยวะ              | และหรือดวงตา"                                             |

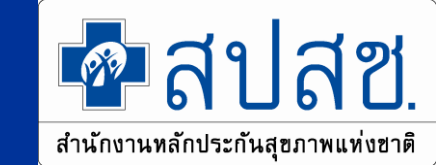

#### ระบบเว็บตรวจสอบสิทธิและการลงทะเบียนประชาชน

#### สิทธิที่ใช้เบิก

| สิทธิที่ใช้เบิก : สิท                   | าธิหลักประกันสุขภาพแห่งชาติ (ยกเว้นการร่วมจ่ายค่าบริการ 30 บาท) |
|-----------------------------------------|-----------------------------------------------------------------|
| ประเภทสิทธิย่อย : เด็ก                  | กอายุไม่เกิน 12 ปีบริบูรณ์                                      |
| รหัสบัตรประกันสุขภาพ : R7               | 71190039695678                                                  |
| วันเริ่มใช้สิทธิ: 15                    | 5 กุมภาพันธ์ 2562                                               |
| วันหมดสิทธิย่อย: 13                     | 3 ตุลาคม 2566                                                   |
| จังหวัดที่ลงทะเบียนรักษา : สระ          | ะบุรี                                                           |
| หน่วยบริการปฐมภูมิ : รพ.                | พระพุทธบาท (10695)                                              |
| หน่วยบริการที่รับส่งต่อ : รพ.           | พระพุทธบาท <b>(</b> 10695)                                      |
| Model: 1                                |                                                                 |
| จำนวนครั้งที่เปลี่ยนหน่วยบริการประจำ: 0 |                                                                 |
| หน่วยบริการประจำ : รพ.                  | พระพุทธบาท <mark>(</mark> 10695)                                |

🖶 ลงทะเบียนเปลี่ยนหน่วยบริการ 🛛 🖻 ลงทะเบียนเปลี่ยน/ต่ออายุสิทธิย่อย

แสดงข้อมูลสิทธิที่ใช้เบิก และสามารถคลิกลงทะเบียนเปลี่ยนหน่วยบริการ และต่ออายุสิทธิย่อย <sub>13</sub>

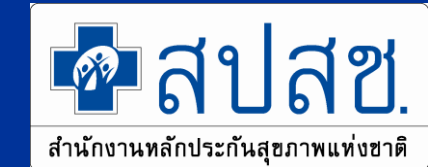

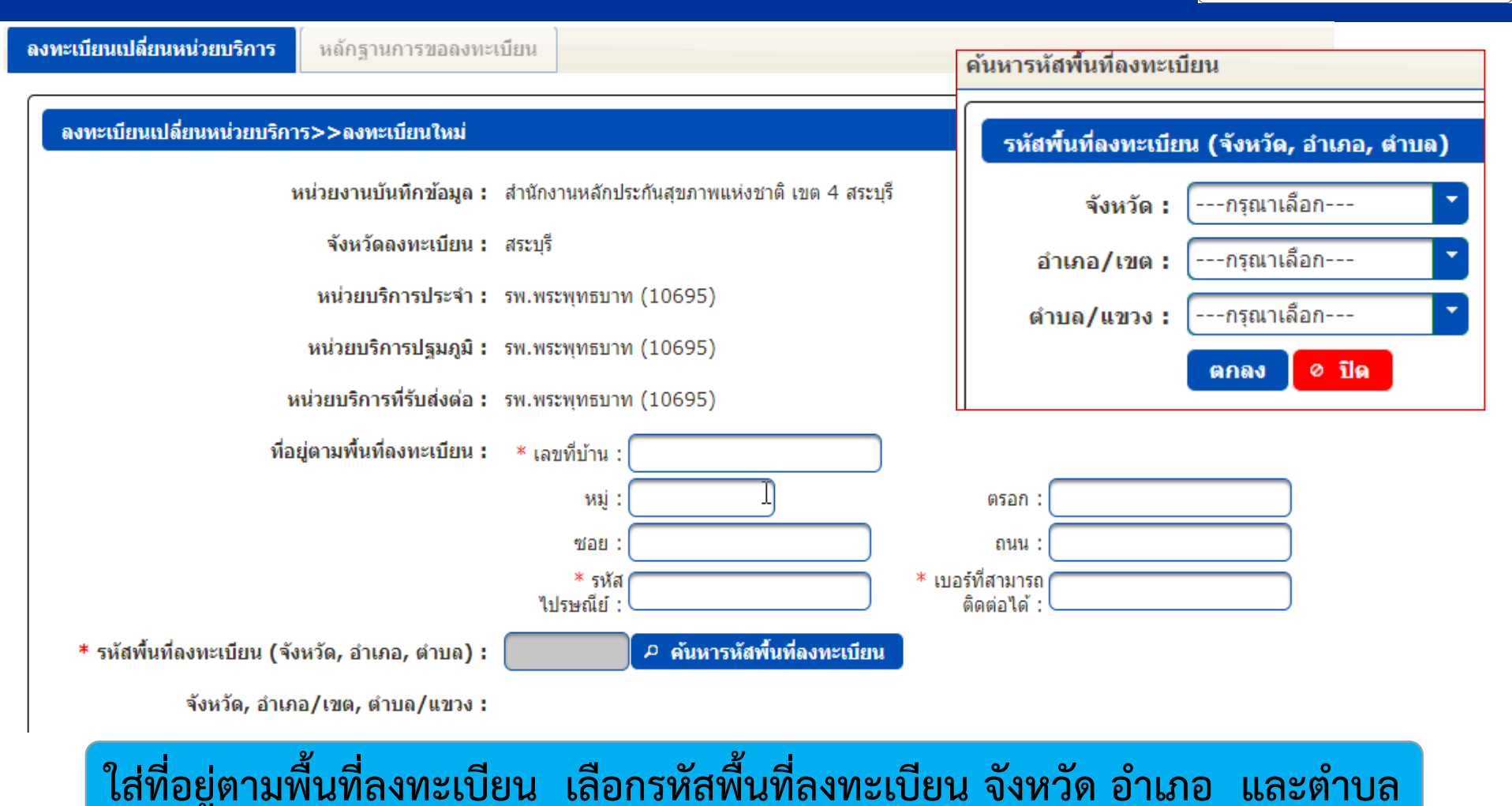

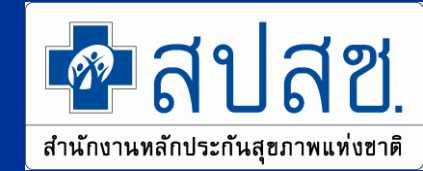

เลือกเครือข่ายหน่วยบริการ ค้นหารหัสพื้นที่ลงทะเบียน \* รหัสพื้นที่ลงทะเบียน (จังหวัด, อำเภอ, ตำบล) : จังหวัด, อำเภอ/เขต, ตำบล/แขวง : \* เลือกเครือข่ายหน่วยบริการ : ด้นหารหัสเครือข่ายหน่วยบริการ จังหวัดถงทะเบียนใหม่ : ด้นหารหัสเครือข่ายหน่วยบริการ หน่วยบริการปฐมภูมิใหม่ : เลือกเครือข่ายหน่วยบริการ : หน่วยบริการที่รับส่งต่อใหม่ : หากต้องการเปลี่ยน จังหวัดลงทะเบียนใหม่ หรือ ฮาเภอ/เขต หรือ ต่าบล/แขวง ให้ดำเนินการเปลี่ยนที่ "รหัสพื้นที่ลงทะเบียน (จังหวัด. ฮาเภอ. ต่าบล)" จังหวัดลงทะเบียนใหม่: สระบุรี อำเภอ/เขต: พระพุทธบาท Model ใหม่ : --กรณาเลือก---ดำบล/แขวง: พระพุทธบาท หมู่ : หน่วยบริการที่รับ หน่วยบริการประจำใหม่ : รหัสเครือข่าย จังหวัดที่ลง หน่วยบริการปรม หน่วยบริการ พื้นที่ Model หน่วยบริการ ทะเบียน ภูมิ การส่งต่อ ประจำ สระบุรี (1900) ---กรุณาเลื 19090100001 พระพุทธบาท รพ.สต.พระพทธบาท รพ.พระพทธบาท รพ.พระพุทธบาท 1 \* สิทธิการรักษาพยาบาลใหม่ : หม่ที่ 02 ตำบล (10695)(10695)พระพุทธบาท (01754)\* ประเภทสิทธิย่อยใหม่ : ---กรุณาเลื เทศบาลเมืองพระพ 19090100002 พระพทธบาท สระบรี (1900) รพ.พระพทธบาท รพ.พระพทธบาท 1 ทบาท (13623) (10695)(10695)

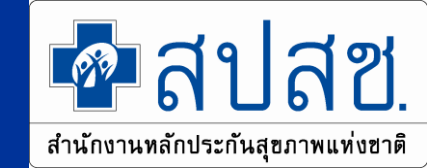

| * รหัสพื้นที่ลงทะเบียน (จังหวัด, อำเภอ, ตำบ          | a) : 🦳 🤌 คันหารหัสพื้นที่ลงทะเบียน                                               |
|------------------------------------------------------|----------------------------------------------------------------------------------|
| จังหวัด, อำเภอ/เขต, ดำบล/แข                          | 30:                                                                              |
| * เถือกเครือข่ายหน่วยบริก                            | าร: 🦳 ค้นหารหัสเครือข่ายหน่วยบริการ                                              |
| จังหวัดถงทะเบียนให                                   | 131 :                                                                            |
| หน่วยบริการปฐมภูมิใเ                                 | กม่:                                                                             |
| หน่วยบริการที่รับส่งต่อใเ                            | ñ3j :                                                                            |
| Model ໃ                                              | ñ3j :                                                                            |
| หน่วยบริการประจำให                                   | ñ3j :                                                                            |
| * สิทธิการรักษาพยาบาลให                              | หม่ :                                                                            |
| * ประเภทสิทธิย่อยใเ                                  | หม่ <b>:</b>                                                                     |
| สิทธิการรัก                                          | ษาพยาบาลใหม่ และประเภทสิทธิย่อยใหม่                                              |
| * 3. 5. 5. 5. 1. 1. 1. 1. 1. 1. 1. 1. 1. 1. 1. 1. 1. | สิทธิหลักประกันสุขภาพแห่งชาติ (ยกเว้นการร่วมจ่ายค่าบริการ 30 บาท)                |
| ดทุกษา เรรายราพยาบาด เหม                             | กรุณาเลือกข้อมูล                                                                 |
| * ประเภทสิทธิย่อยใหม่                                | กรุณาเลือก                                                                       |
|                                                      | กรุณาเลือก                                                                       |
| * วันหมดสิทธิย่อย                                    | (61) บุคคลในครอบครัวของอาสาสมัครมาเลเรีย                                         |
|                                                      | (63) บุคคลในครอบครัวของช่างสุขภัณฑ์หมู่บ้าน                                      |
|                                                      | (65) บุคคลในครอบครัวของผู้บริหารโรงเรียน และครูของโรงเรียนเอกชนที่สอนศาสนาอิสลาม |
|                                                      | (71) เด็กอายุไม่เกิน 12 ปีบริบูรณ์                                               |
|                                                      | (74) คนพิการ                                                                     |

16

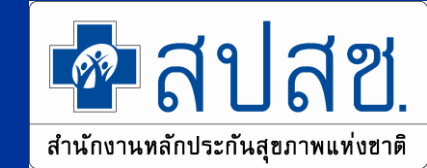

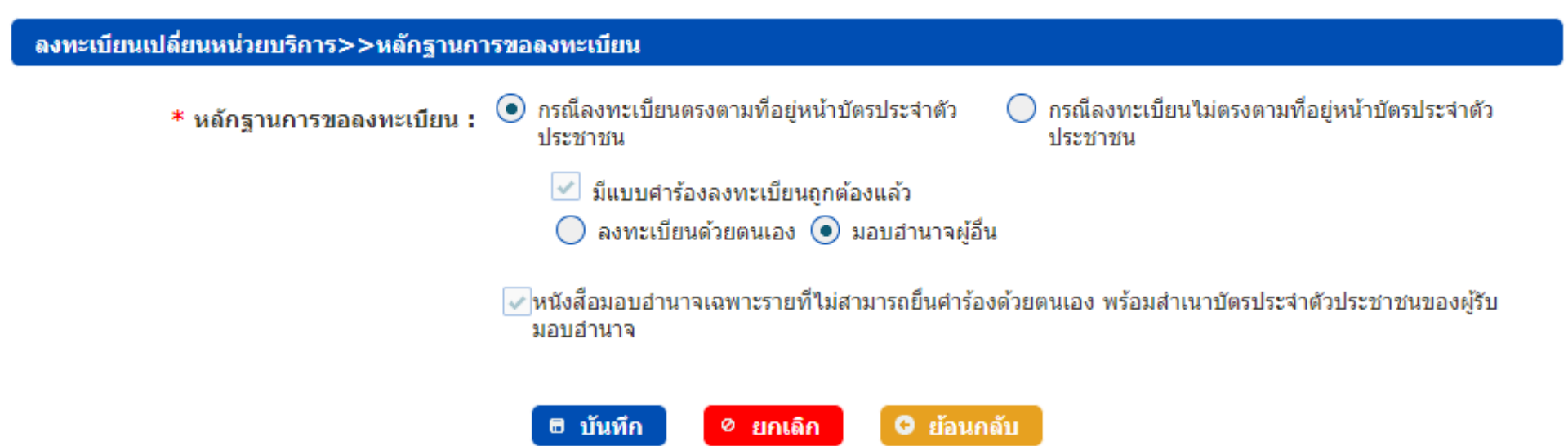

| คลิกเลือกหลักฐานการของลงทะเบียน มี 2 กรณี               | ยืนยันการทำรายการ 🗙                   |
|---------------------------------------------------------|---------------------------------------|
| 1. กรณีลงทะเบียนตรงตามที่อยู่หน้าบัตรประจำตัวประชาชน    | ท่านต้องการยืนยันการทำรายการหรือไม่ ? |
| 2. กรณีลงทะเบียนไม่ตรงตามที่อยู่หน้าบัตรประจำตัวประชาชน | 🗸 ตกลง 🛛 × ยกเลิก                     |
| <b>คลิก <u>"บันทึก"</u> จากนั้น คลิก <u>"ตกลง"</u></b>  |                                       |

## ลงทะเบียนสิทธิ UC <u>(หน้าจอสิทธิว่าง)</u>

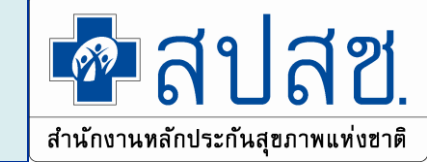

| ประเภทสิทธิย่อย :                                            |  |
|--------------------------------------------------------------|--|
| รหัสบัตรประกันสุขภาพ :                                       |  |
| วันเริ่มใชสิทธิ :                                            |  |
| วันหมดสิทธิย่อย :                                            |  |
| จังหวัดที่ลงทะเบียนรักษา :                                   |  |
| หน่วยบริการปฐมภูมิ :                                         |  |
| หน่วยบริการที่รับส่งต่อ :                                    |  |
| Model :                                                      |  |
| จำนวนครั้งที่เปลี่ยนหน่วยบริการประจำ :                       |  |
| หน่วยบริการประจำ :                                           |  |
| B องทะเบียนใหม่มีการรักษา B องทะเบียนใหม่ไม่มีการรักษา       |  |
| จำนวนครั้งที่เปลี่ยนหน่วยบริการประจำ :<br>หน่วยบริการประจำ : |  |

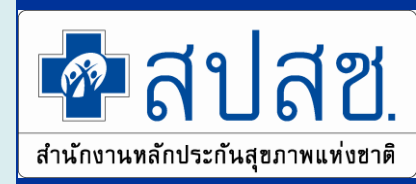

## ยอมรับ/แก้ไขการลงทะเบียนตามมติบอร์ด (หน้าจอยอมรับ)

| สิทธิที่ใช้เบิก :                                                                                                    | สิทธิหลักประกันสุขภาพแห่งชาติ (ยกเว้นการร่วมจ่ายด่าบริการ 30 บาท)                                                                                                    |
|----------------------------------------------------------------------------------------------------|----------------------------------------------------------------------------------------------------|
| ประเภทสิทธิย่อย :                                                                                                    | ผู้มีอายุเกิน 60 ปีบริบูรณ์                                                                                                    |
| รห้สบัตรประกันสุขภาพ :                                                                                                    | ท77127502560                                                                                                    |
| วันเริ่มใช้สิทธิ :                                                                                                    | 15 พฤษภาคม 2561                                                                                                    |
| วันหมดสิทธิย่อย :                                                                                                    |                                                                                                    |
| จ้งหวัดที่ลงทะเบียนรักษา :                                                                                                    | นครปฐม                                                                                                    |
| หน่วยบริการปฐมภูมิ :                                                                                                    | ศสช.เมืองมหาวิทยาลัยราชกัฎนครปฐม (77645)                                                                                                    |
| หน่วยบริการที่รับส่งต่อ :                                                                                                    | รพ.นครปฐม (10679)                                                                                                    |
| Model :                                                                                                    | 1                                                                                                    |
| จำนวนครั้งที่เปลี่ยนหน่วยบริการประจำ :                                                                                                    | 0                                                                                                    |
| หน่วยบริการประจำ :                                                                                                    | รพ.นครปฐม (10679)                                                                                                    |
| <b>ลงทะเบียนแทนข้าราชการ/หน่วยงานรัฐและครอบครัวที่หม</b><br>■ ขอให้หน่วยบริการแจ้งประชาชนทราบว่าได้รับการลงทะเบียน<br>- ขอให้หน่วยบริการแจ้งประชาชนทราบว่าได้รับการลงทะเบียน<br>- หากประชาชนขอมรับการลงทะเบียนต่อนี่หักดปุ่มแก้ไข แล้วให้<br>- หากประชาชนประสงค์ลงทะเบียนต่อนี่หักดปุ่มแก้ไข แล้วให้<br>- ทั้งนี้หากมีการมารักษาที่หน่วยบริการ แต่ไม่มีการกดขอมรับ<br>- ให้ขอ Claim Code แฉพาะกรณีลงทะเบียนแทนตามมาต | <mark>เดสิทธิฯ ตามมติคณะกรรมการหลักประกันสุขภาพแห่งชาติ</mark><br>ขอแก้ไขการลงทะเบียน<br>แะทน<br>เน่วยบริการกดปุ่มขอมรับ<br>ประชาชนเลือกลงทะเบียนตามระบบ<br>ม หรือแก้ไข จะถือว่าเป็นการขอมรับหน่วยบริการตามที่ปรากฏ<br>เรา 8 และลงทะเบียนเด็กแรกเกิดที่มีการรักษาเท่านั้น |

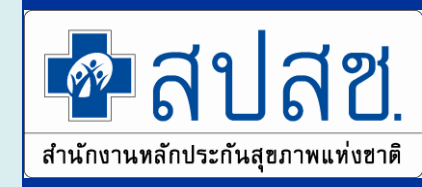

## ยอมรับ/แก้ไขการลงทะเบียนตามมติบอร์ด (หน้าจอยอมรับ)

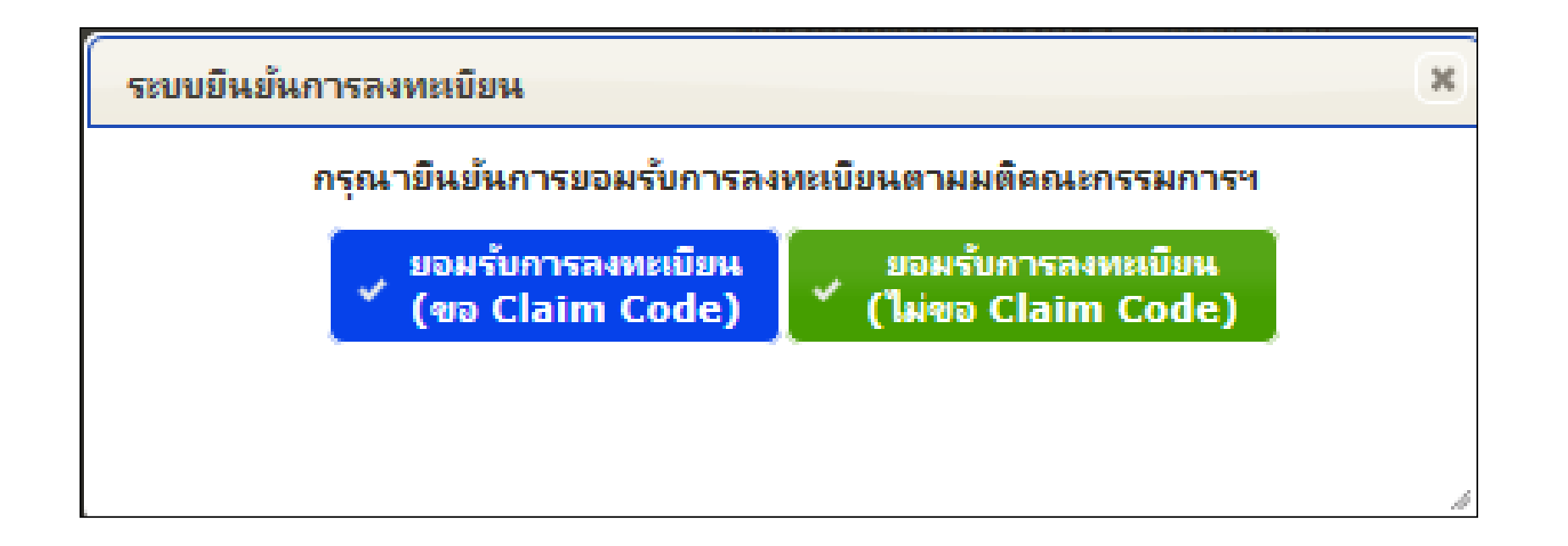

#### สบสช. สำนักงานหลักประกันสุขภาพแท่งขาติ

### ยอมรับ/แก้ไขการลงทะเบียนตามมติบอร์ด

#### (หน้าจอแก้ไข)

| สิทธิที่ใช้เบิก :                                                                     | สิทธิหลักประกันสุขภาพแห่งชาติ (ยกเว้นการร่วมจ่ายด่าบริการ 30 บาท)          |
|---------------------------------------------------------------------------------------|----------------------------------------------------------------------------|
| ประเภทสิทธิย่อย :                                                                     | ผู้มีอายุเกิน 60 ปีบริบูรณ์                                                |
| รหัสบ้ตรประกันสุขภาพ :                                                                | ท77127502560                                                               |
| ว้นเริ่มใช้สิทธิ :                                                                    | 15 พฤษภาคม 2561                                                            |
| วันหมดสิทธีย่อย :                                                                     |                                                                            |
| จ้งหวัดที่ลงทะเบียนรักษา :                                                            | นครปฐม                                                                     |
| หน่วยบริการปฐมภูมิ :                                                                  | ศสช.เมืองมหาวิทยาลัยราชภัฏนครปฐม (77645)                                   |
| หน่วยบริการที่รับส่งต่อ :                                                             | รพ.นครปฐม (10679)                                                          |
| Model :                                                                               | 1                                                                          |
| จำนวนครั้งที่เปลี่ยนหน่วยบริการประจำ :                                                | 0                                                                          |
| หน่วยบริการประจำ :                                                                    | รพ.นครปฐม (10679)                                                          |
|                                                                                       |                                                                            |
| ลงทะเบียนแทนข้าราชการ/หน่วยงานรัฐและครอบครัวที่หม<br>ย <sub>ุมจมรับการลงทะเบียน</sub> | เดสิทธิฯ ตามมติคณะกรรมการหลักประกันสุขภาพแห่งชาติ<br>🕜 ขอแก้ไขการลงทะเบียน |
| <ul> <li>ขอให้หน่วยบริการแล้งประชาชนทราบว่าได้รับการลงทะเบียง</li> </ul>              | 18031                                                                      |
| <ul> <li>หากประชาชนขอมรับการลงทะเบียนแทนตามที่ปรากฏ ให้ห</li> </ul>                   | น่วยบริการกดปุ่มขอมรับ                                                     |
| <ul> <li>หากประชาชนประสงค์ลงทะเบียนที่อื่นให้กดปุ่มแก้ไข แล้วให้</li> </ul>           | ประชาชนเลือกลงทะเบียนตามระบบ                                               |
| <ul> <li>หังนี้หากมีการมารักษาพืหน่วยบริการ แต่ไม่มีการกดขอมรับ</li> </ul>            | ม หรือแก้ไข จะถือว่าเป็นการขอมรับหน่วยบริการตามที่ปรากฏ                    |
| - ให้ขอ Claim Code เฉพาะกรณีลงทะเบียนแทนตามมาต                                        | รา 8 และลงทะเบียนเด็กแรกเกิดที่มีการรักษาเท่านั้น                          |

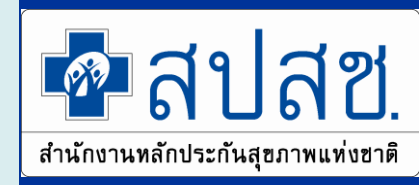

## ยอมรับ/แก้ไขการลงทะเบียนตามมติบอร์ด (หน้าจอแก้ไข)

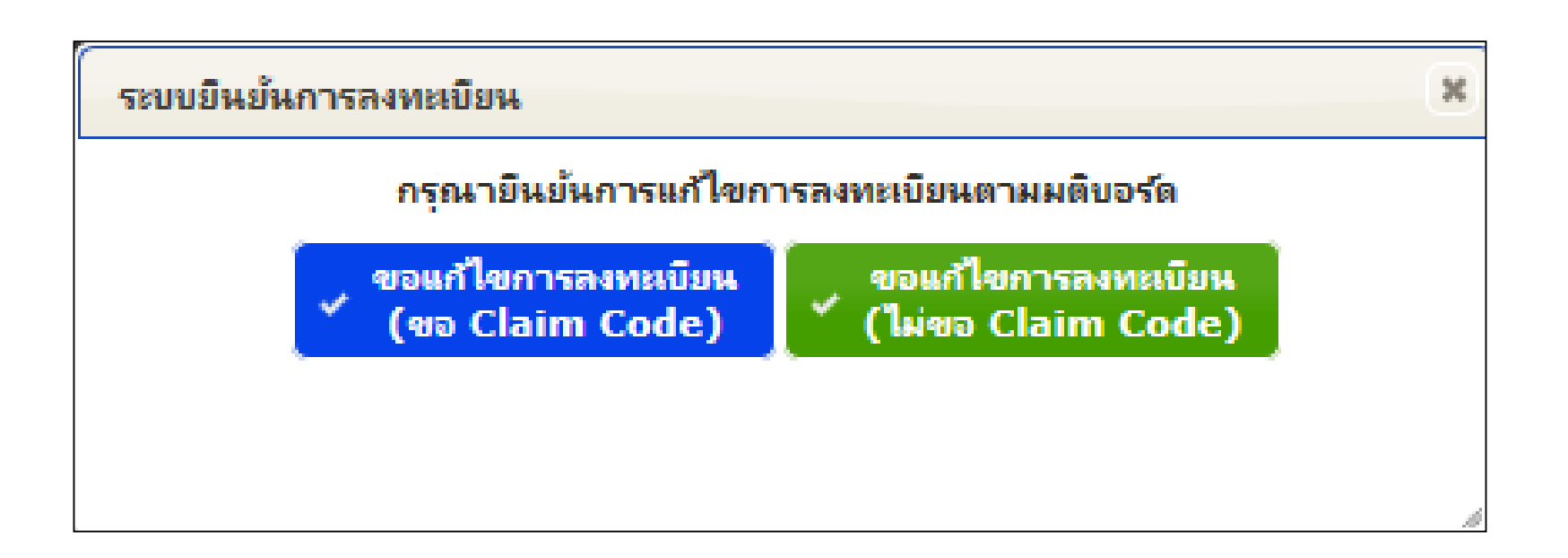

## การลงทะเบียนเปลี่ยนหน่วยบริการประจำแทน (ตามมติบอร์ด)

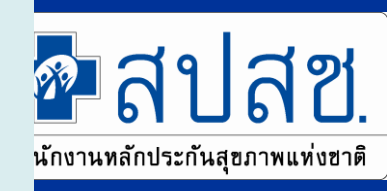

| ประเภทการลงทะเบียนแทนตามมติบอร์ดหลักประกันสุขภาพฯ 8 ประเภท                                                                                        |                                                                                                    |
|----------------------------------------------------------------------------------------------------|----------------------------------------------------------------------------------------------------|
| ตามข้อบังคับคณะกรรมการหลักฯ หลักเกณฑ์ วิธีการ<br>และเงื่อนไขการขอลงทะเบียนเลือกหน่วยบริการ<br>พ.ศ.2555                                            | <ul> <li>(1) กรณี เด็ก 0-5 ปี</li> <li>(2) กรณีหมด สิทธิข้าราชการ/สิทธิอปท. /สิทธิหน่วยงานรัฐอื่น</li> <li>(3) กรณีหมดสิทธิปกส.</li> <li>(4) หน่วยบริการถอนตัว</li> </ul> |
| ตามข้อบังคับคณะกรรมการหลักประกันสุขภาพ<br>แห่งชาติว่าด้วย หลักเกณฑ์ วิธีการและเงื่อนไขการ<br>ขอลงทะเบียนเลือกหน่วยบริการ (ฉบับที่ 2) พ.ศ.<br>2558 | (5) เข้ารับบริการตามมาตรา 8 หน่วยที่รักษาไม่ได้ดำเนินการลงทะเบียนให้                                                                                                    |
| ตามมติคณะกรรมการหลักประกันสุขภาพแห่งชาติ<br>ครั้งที่ 5/2558                                                                                       | (6) ผู้พำนักในราชทัณฑ์ที่พ้นโทษ<br>(7) ทหารเกณฑ์ ปลดประจำการ<br>(8) นักศึกษาสำเร็จการศึกษา                                                                                |

## เงื่อนไขการลงทะเบียนแทนตามมติบอร์ด ๆ

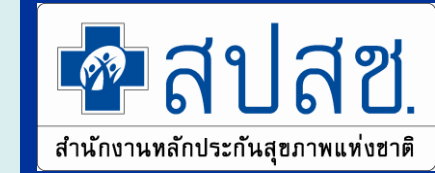

| ลงทะเบียนแทนประเภท                         | เงื่อนการเลือกเครือข่ายหน่วยบริการ (CUP)ตามลำดับ                      |
|--------------------------------------------|-----------------------------------------------------------------------|
| 1. เด็ก 0 – 5 ปี                           | (1) สิทธิ UC ของมารดา                                                 |
|                                            | (2) หน่วยประกันสังคมของมารดา กรณีเป็นหน่วยบริการในระบบ UC             |
|                                            | (3) หน่วยบริการประจำตามที่อยู่ของมารดา                                |
| 2. กรณีหมด สิทธิข้าราชการ/สิทธิปกส. /สิทธิ | กรณีหมดสิทธิข้าราชการ/สิทธิหน่วยงานรัฐ/สิทธิอปท.                      |
| อปท. /สิทธิหน่วยงานรัฐอื่น                 | (1) หน่วยบริการประจำตามที่อยู่                                        |
|                                            | <u>กรณีหมดสิทธิปกส.</u>                                               |
|                                            | (1) หน่วยบริการ ปกส. กรณีเป็นหน่วยบริการในระบบ UC                     |
|                                            | (2) สิทธิ UC เดิม                                                     |
|                                            | (3) หน่วยบริการประจำตามที่อยู่                                        |
| 3. เข้ารับบริการมาตรา 8 (สิทธิว่าง)        | (1) ใช้บริการ> 1 ครั้ง (แห่งเดียว) -> หน่วยบริการที่รักษา             |
|                                            | (2) ใช้บริการ 1 ครั้งหรือ>1 ครั้ง (หลายหน่วย)-> หน่วยบริการตามที่อยู่ |
|                                            |                                                                       |
| 4. ผู้พำนักในราชทัณฑ์ที่พ้นโทษ/ทหารเกณฑ์   | (1) สิทธิ UC เดิม                                                     |
| ปลดประจำการ/นักศึกษาสำเร็จการศึกษา         | (2) หน่วยบริการประจำตามที่อยู่                                        |
|                                            |                                                                       |

## แจ้งลงทะเบียนแทนมติบอร์ด (หน้าจอทหารเกณฑ์ที่ปลด ประจำการ นักศึกษา ผู้พำนักในราชทัณฑ์ที่พ้นโทษ)

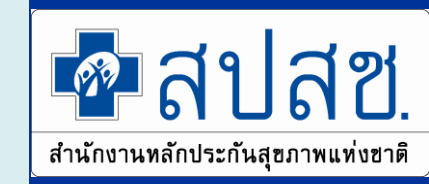

| สิทธิที่ใช้เบิก : สิทธิที่ใช้เบิก : สิทธิทลักประกันสุขภาพแห่งชาติ (บกร้านการร่วมจ่ายต่าบริการ 30 บาท)<br>ประเภทสิทธิย่อย : ทหารเกณฑ์<br>รพัสบัตรประกันสุขภาพ : R90SN0028809570<br>วันเริ่มใช้สิทธิ : 15 สิงหาตม 2558<br>วันหมดสิทธิย่อย :<br>จังหวัดที่ลงทะเบียนรักษา : กรมแพทยภ์ทหารเรือ<br>หน่วยบริการปฐมภูมิ : รพ.ในเครือกรมแพทยภ์ทหารเรือ (SN001)<br>หน่วยบริการที่รับส่งต่อ : รพ.ในเครือกรมแพทยภ์ทหารเรือ (SN001)<br>ทน่วยบริการที่รับส่งต่อ : รพ.ในเครือกรมแพทยภ์ทหารเรือ (SN001)<br>Model : 1<br>จำนวนตรั้งที่เปลี่ยนหน่วยบริการประจำ : 0 | ลิทธิที่ใช่เขิก |                                                                                            |
|----------------------------------------------------------------------------------------------------|-----------------|--------------------------------------------------------------------------------------------|
| ประเภทสิทธิย่อย : ทหารเกณฑ์<br>รหัสบัตรประกันสุขภาพ : R90SN0028809570<br>วันเริ่มใช้สิทธิ : 15 สิงหาดม 2558<br>วันหมดสิทธิย่อย :<br>จังหวัดที่ลงทะเบียนรักษา : กรมแพทย์ทหารเรือ<br>หน่ายบริการปฐมภูมิ : รพ. ในเครือกรมแพทย์ทหารเรือ (SN001)<br>หน่ายบริการที่รับส่งต่อ : รพ. ในเครือกรมแพทย์ทหารเรือ (SN001)<br>หน่ายบริการที่รับส่งต่อ : รพ. ในเครือกรมแพทย์ทหารเรือ (SN001)<br>Model : 1                                                                                                    |                 | <b>สิทธิที่ใช้เบิก :</b> สิทธิหลักประกันสุขภาพแห่งชาติ (ยกเว้นการร่วมจ่ายต่าบริการ 30 บาท) |
| รหัสบัตรประกันสุขภาพ : R90SN0028809570<br>วันเริ่มใช้สิทธิ : 15 สิงหาดม 2558<br>วันหมดสิทธิย่อย :<br>จังหวัดที่ลงทะเบียนรักษา : กรมแพทย์ทหารเรือ<br>หน่วยบริการปฐมภูมิ : รพ.ในเดร็อกรมแพทย์ทหารเรือ (SN001)<br>หน่วยบริการที่รับส่งต่อ : รพ.ในเดร็อกรมแพทย์ทหารเรือ (SN001)<br>Model : 1<br>จำนวนตรั้งที่เปลี่ยนหน่วยบริการประจำ : 0                                                                                                    |                 | ประเภทสิทธิย่อย : ทหารเกณฑ์                                                                |
| รันเริ่มใช้สิทธิ : 15 สิงหาดม 2558<br>วันหมดสิทธิย่อย :<br>จังหวัดที่ลงทยเบียนรักษา : กรมแพทย์ทหารเรือ<br>หน่วยบริการปฐมภูมิ : รพ.ในเครือกรมแพทย์ทหารเรือ (SN001)<br>หน่วยบริการที่รับส่งต่อ : รพ.ในเครือกรมแพทย์ทหารเรือ (SN001)<br>Model : 1<br>จำนวนครั้งที่เปลี่ยนหน่วยบริการประจำ : 0                                                                                                    |                 | รหัสบัตรประกันสุขภาพ : R90SN0028809570                                                     |
| วันหมดสิทธิย่อย :<br>จังหวัดที่ลงทะเบียนรักษา : กรมแพทย์ทหารเรือ<br>หน่วยบริการปฐมภูมิ : รพ.ในเครือกรมแพทย์ทหารเรือ (SN001)<br>หน่วยบริการที่รับส่งต่อ : รพ.ในเครือกรมแพทย์ทหารเรือ (SN001)<br>Model : 1<br>จำนวนครั้งที่เปลี่ยนหน่วยบริการประจำ : 0                                                                                                    |                 | <mark>วันเริ่มใช้สิทธิ</mark> : 15 สิงหาดม 2558                                            |
| จ้งหวัดที่ลงทะเบียนรักษา : กรมแพทย์ทหารเรือ<br>หน่วยบริการปฐมภูมิ : รพ.ในเครือกรมแพทย์ทหารเรือ (SN001)<br>หน่วยบริการที่รับส่งต่อ : รพ.ในเครือกรมแพทย์ทหารเรือ (SN001)<br>Model : 1<br>จำนวนครั้งที่เปลี่ยนหน่วยบริการประจำ : 0                                                                                                    |                 | วันหมดสิทธิย่อย :                                                                          |
| หน่วยบริการปฐมภูมิ : รพ.ในเครือกรมแพทย์ทหารเรือ (SN001)<br>หน่วยบริการที่รับส่งต่อ : รพ.ในเครือกรมแพทย์ทหารเรือ (SN001)<br>Model : 1<br>จำนวนครั้งที่เปลี่ยนหน่วยบริการประจำ : 0                                                                                                    |                 | จังหวัดที่ลงทะเบียนรักษา : กรมแพทย์ทหารเรือ                                                |
| หน่วยบริการที่รับส่งต่อ : รพ.ในเครือกรมแพทย์ทหารเรือ (SN001)<br>Model : 1<br>จำนวนครั้งที่เปลี่ยนหน่วยบริการประจำ : 0                                                                                                    |                 | หน่วยบริการปฐมภูมิ : รพ.ในเครือกรมแพทย์ทหารเรือ (SN001)                                    |
| Model : 1<br>จำนวนตรั้งที่เปลี่ยนหน่วยบริการประจำ : 0                                                                                                    |                 | พน่วยบริการที่รับส่งต่อ : รพ.ในเครือกรมแพทย์ทหารเรือ (SN001)                               |
| จำนวนครั้งที่เปลี่ยนหน่วยบริการประจำ : 0                                                                                                    |                 | Model: 1                                                                                   |
|                                                                                                    |                 | จำนวนครั้งที่เปลี่ยนหน่วยบริการประจำ : 0                                                   |
| หน่วยบริการประจำ : รพ.โนเครือกรมแพทย์ทหารเรือ (SN001)                                                                                                    |                 | หน่วยบริการประจำ : รพ.ในเครือกรมแพทย์ทหารเรือ (SN001)                                      |
|                                                                                                    |                 | 🖪 แจ้งลงทะเบียนแทนทหารเกณะที่ที่ปลดประจำการ                                                |

เข้าใช้งานระบบลงทะเบียนหลักประกันสุขภาพแห่งชาติ (ERM)

- โปรแกรมการแก้ไขสิทธิด้านการรักษาพยาบาลของประชาชน (ปรับปรุงสิทธิ)
- ตรวจสอบสิทธิประกันสุขภาพ

ระบบ Download ข้อมูลทะเบียน

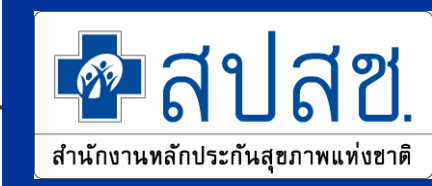

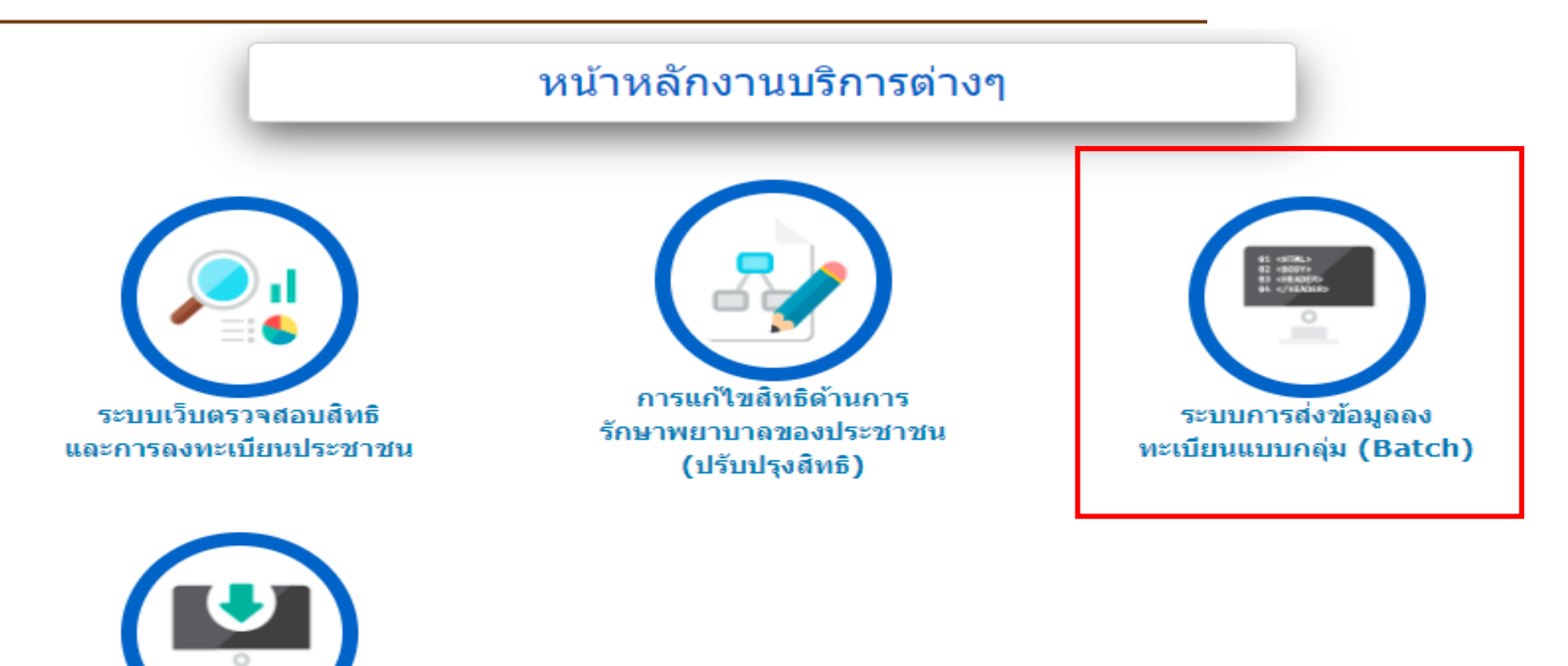

## การส่งข้อมูลลงทะเบียนแบบกลุ่ม batch

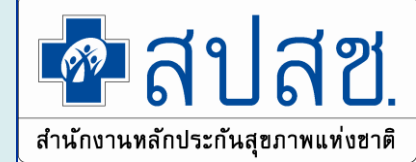

- การส่งข้อมูลลงทะเบียนแบบกลุ่ม batch มี 2 เมนู
- 1. <u>ส่งข้อมูลลงทะเบียน</u>
- 2. ผลการตรวจสอบลงทะเบียนเบื้องต้น (รายวัน)

| 📅 หน้าจอหลัก                                              |   | ส่งข้อมูลลงทะเบียน                                                                                                    |                             |  |  |  |  |  |  |  |
|-----------------------------------------------------------|---|----------------------------------------------------------------------------------------------------|-----------------------------|--|--|--|--|--|--|--|
| ส่งข้อมูลลงทะเบียน<br>ผลการตรวจสอบลงทะเบียนเบื้องต้น (ราย |   | การส่งข้อมูลลงทะเบียน : รอบที่ 1 สิ้นสุดวันที่ 10 ของทุกเดือน เวลา 23.59 น.<br>รอบที่ 2 สิ้นสุดวันที่ 22 ของทุกเดือน เวลา 23.59 น. |                             |  |  |  |  |  |  |  |
| 🖻 ออกจากระบบ                                              |   | ข้อมูลนายทะเบียน                                                                                                    | 1. เลือกประเภทการลงทะเบียน  |  |  |  |  |  |  |  |
|                                                           |   | *ประเภทการถงทะเบียน : 💿 ลงทะเบียนตามรอบ 🔵 ลงทะเบียนเปลี่ยน                                                                         | 2. หน่วยรับลงทะเบียน        |  |  |  |  |  |  |  |
|                                                           | « | *หน่วยรับถงทะเบียน :                                                                                                    | 3. ชื่อ-สกุล นายทะเบียน     |  |  |  |  |  |  |  |
|                                                           |   | <mark>*ชื่อ-สกุล นายทะเบียน :</mark> รดา จันทร์ชื่น                                                                                | 4 ข้อมลการลงทะเบียน         |  |  |  |  |  |  |  |
|                                                           |   | ข้อมูลการลงทะเบียน                                                                                                    | ບ                           |  |  |  |  |  |  |  |
|                                                           |   | <b>การส่งข้อมูลลงทะเบียน :</b> รอบที่ 1 สิ้นสุดวันที่ 10 พฤษภาคม เวลา 23.59                                                        | u.                          |  |  |  |  |  |  |  |
|                                                           |   | * ข้อมูลการลงทะเบียน : 🛛 อัพโหลด (รูปแบบ และตัวอย่างข้อมู                                                                          | ลที่ถูกต้อง) 🛨 รูปแบบข้อมูด |  |  |  |  |  |  |  |

## การส่งข้อมูลลงทะเบียนแบบกลุ่ม batch

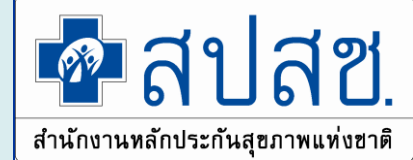

#### 2. <u>ผลการตรวจสอบลงทะเบียนเบื้องต้น (รายวัน)</u>

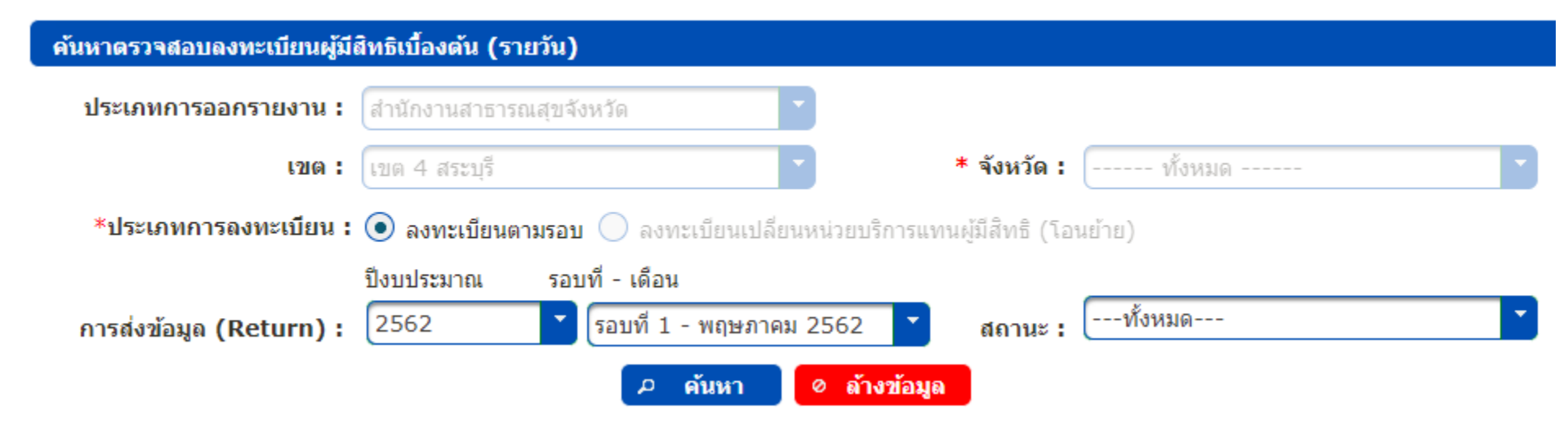

เข้าใช้งานระบบลงทะเบียนหลักประกันสุขภาพแห่งชาติ (ERM)

- โปรแกรมการแก้ไขสิทธิด้านการรักษาพยาบาลของประชาชน (ปรับปรุงสิทธิ)
- ตรวจสอบสิทธิประกันสุขภาพ

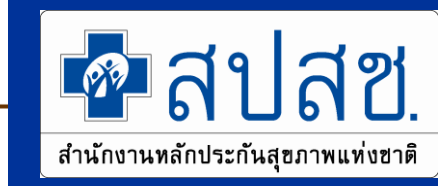

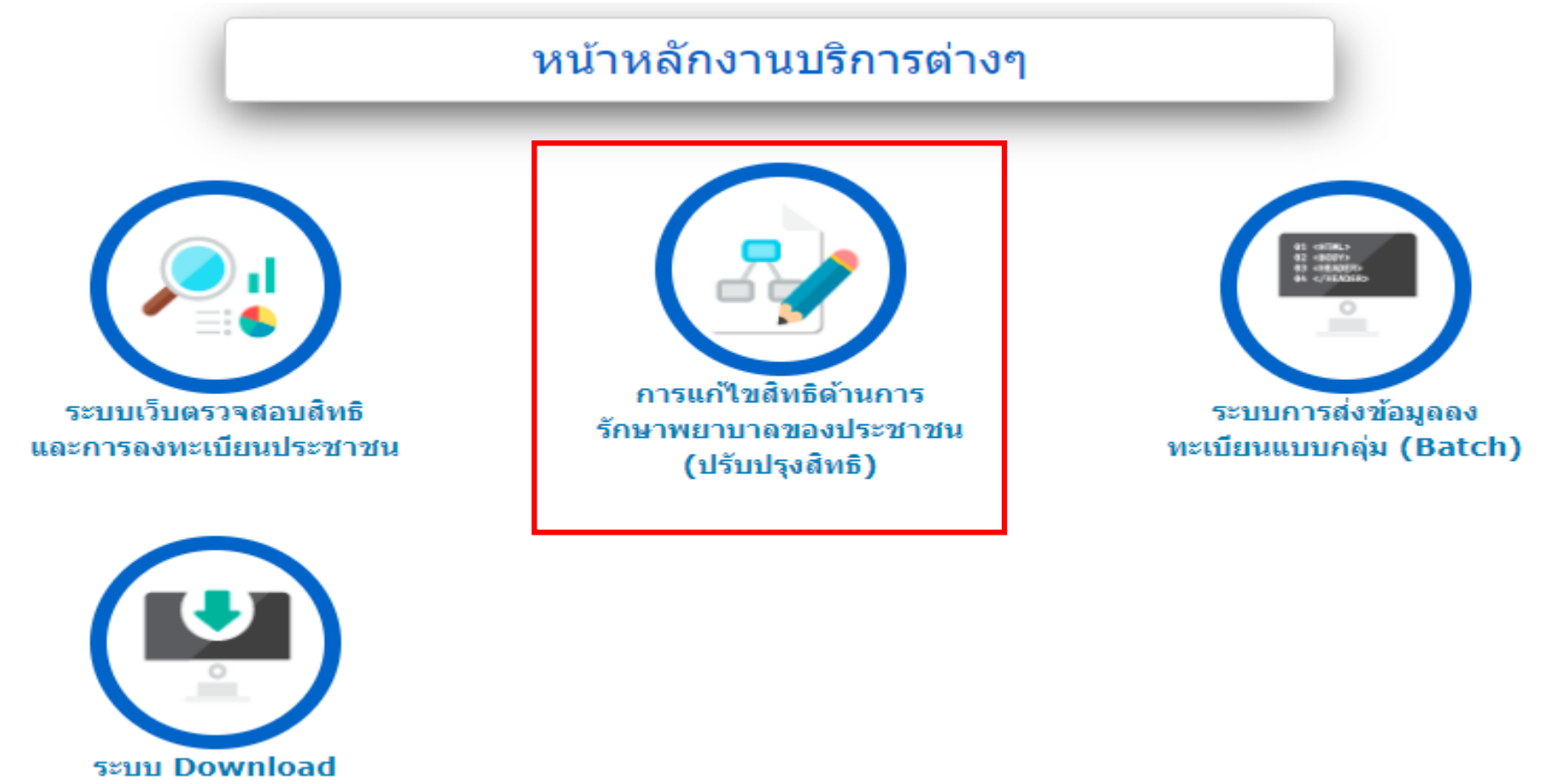

ข้อมูลทะเบียน

## การแก้ไขสิทธิด้านการรักษาพยาบาลของประชาชน (ปรับปรุงสิทธิ)

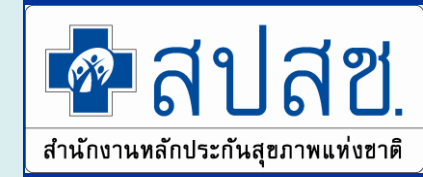

| 📅 หน้าจอหลัก                                                    |   | ค้นหา                                 |  |
|-----------------------------------------------------------------|---|---------------------------------------|--|
| บันทึกปลดสิทธิหลัก/สถานะบุคคล                                   |   |                                       |  |
| บันทึกข้อมูลการขอปรับปรุงสิทธิย่อย                              |   | ดนหายอมูลจาก 💌 สบสช. 🕓 สน.บท.         |  |
| บันทึกปรับปรุงบุคคลที่ไม่อยู่ตามทะเบียน<br>บ้าน (รอยืนยันสิทธิ) |   | * เถขประจำดัวประชาชน 🥒 🦉 ตรวจสอบสิทธิ |  |
| ติดตามและอนุมัติ (โดยนายทะเบียน)                                |   |                                       |  |
| ติดตามและยกเลิกอนุมัติ (โดยนาย<br>ทะเบียน)                      | « |                                       |  |
| ยกเลิกการยื่นเรื่อง / แนบไฟล์เพิ่ม                              | Ţ |                                       |  |
| ติดตามผลการปรับปรุงสิทธิ                                        |   |                                       |  |
| ระบบรายงานข้อมูลการปรับปลดสิทธิ                                 |   |                                       |  |
| 🕑 ออกจากระบบ                                                    |   |                                       |  |
|                                                                 |   |                                       |  |

เข้าใช้งานระบบลงทะเบียนหลักประกันสุขภาพแห่งชาติ (ERM)

- โปรแกรมการแก้ไขสิทธิด้านการรักษาพยาบาลของประชาชน (ปรับปรุงสิทธิ)
- ตรวจสอบสิทธิประกันสุขภาพ

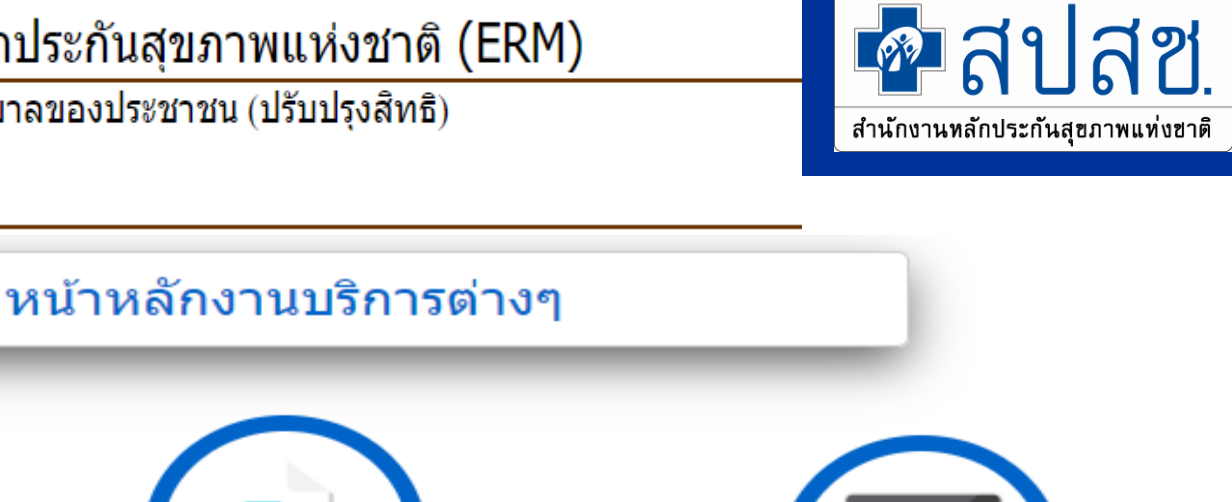

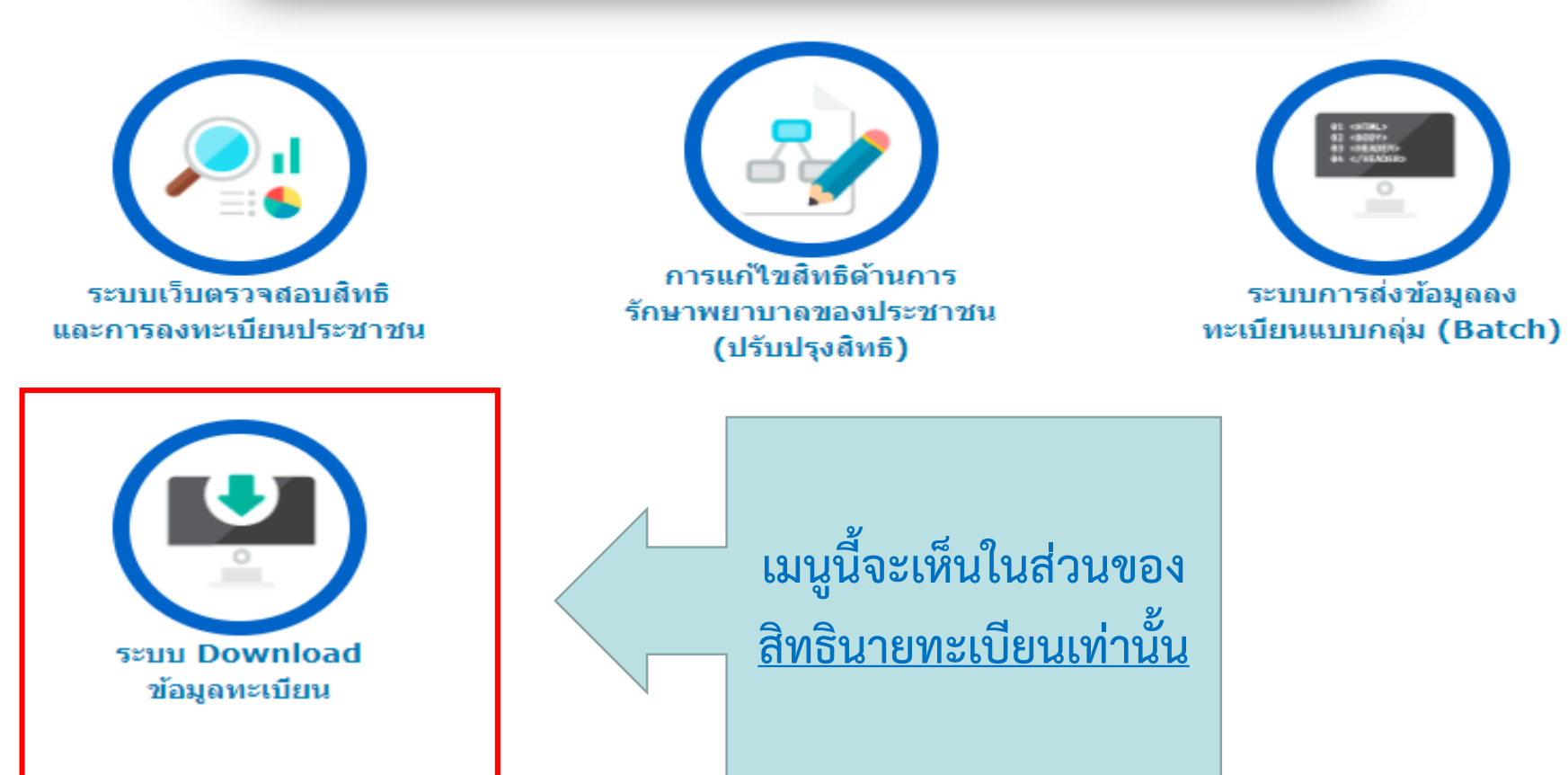

## ระบบ Download ข้อมูลลงทะเบียน

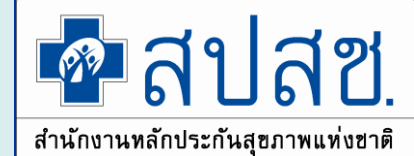

| 🕇 หน้าจอหลัก                                                                                           | การส่งข้อมูลผลการดรวจสอบข้อมูลลงทะเบียน (Return RTR)                            |              |
|----------------------------------------------------------------------------------------------------|---------------------------------------------------------------------------------|--------------|
| 🝷 สิทธิหลักประกันสุขภาพแห่งชาติ                                                                        | ประเภทการออกรายงาน : สำนักงานสาธารณสุขจังหวัด                                   |              |
| การส่งข้อมูลผลการตรวจสอบข้อมูลลง<br>ทะเบียน (Return RTR)                                               | * เขด: เขด 4 สระบุรี                                                            | จังหวัด :    |
| การส่งข้อมูลผู้มีสิทธิหลักประกันสุขภาพ<br>รายหน่วยบริการประจำแต่ละจังหวัด (VR)                         | * ปีงบประมาณ : 2562 * รอบที่ - เดือน :กรุณาเลือก                                |              |
| การส่งข้อมูลการคำนวณค่าเหมาจ่ายรายหัว<br>(POINT)                                                       |                                                                                 |              |
| สิทธิหลักประกันสุขภาพแห่งชาติ<br>(ผู้ประกันตนคนพิการ)                                                  | ผู้ค้างช่อมูล                                                                   |              |
| การส่งข้อมูลผลการตรวจสอบข้อมูลลง<br>ทะเบียน (Return RTR) (ผู้ประกันตนคน<br>พิการ)                      | ทั้งหมด รหัส - หน่วยบริการ                                                      | ชื่อไฟล์     |
| การส่งข้อมูลผู้มีสิทธิหลักประกันสุขภาพ<br>รายหน่วยบริการประจำแต่ละจังหวัด (VR)<br>(ผู้ประกันตนคนพิการ) | ไม่พบข้อมูลที่ต้องการค้นหา<br>(รายการที่คันพบทั้งหมด 0 รายการ , หน้า : 1/1) 💷 🔄 |              |
| การส่งข้อมูลการศำนวณค่าเหมาจ่ายรายหัว<br>(POINT) (ผู้ประกันตนคนพิการ)                                  | ± ดาวนโหลดข้อมูล                                                                |              |
| ดาวน์โห                                                                                                | ้<br>เลดข้อมูลที่ผ่านการลงทะเบียนได้ตามรอบของการลง                              | งทะเบียน คือ |

#### รอบที่ 1, รอบที่ 2 ของเดือน

| HINDEX | PID    | MASTERCUTITLE | FNAME     | LNAME      | SEX  | BIRTHDATAGE | SUBINSCL | HMAIN | HSUB  | STATUS | CARDID    | NOTEDAT | STARTDA | EXPDATE  | PROCODE |
|--------|--------|---------------|-----------|------------|------|-------------|----------|-------|-------|--------|-----------|---------|---------|----------|---------|
| 01075  | ###### | 13010702(003  | รัฐศาสตร์ | โพธิ์มณี   | ชาย  | ###### 17   | 89       | 10687 | 01075 | 12     | R89130039 | ######  | #####   | ######   | 1300    |
| 01075  | ###### | 13010702(004  | ภูริชา    | อัญญะโพธิ์ | หญิง | ###### 15   | 89       | 10687 | 01075 | 12     | R89130039 | ######  | ######  | 9/7/2063 | 1300    |
| 01075  | ###### | 13010702(001  | กมลภพ     | เทียมสำโรง | ชาย  | ######7     | 71       | 10687 | 01075 | 12     | R71130039 | ######  | #####   | ######   | 1300    |

## ระบบ Download ข้อมูลทะเบียน

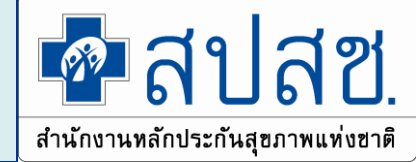

#### 1. สิทธิ UC

- 💠 ข้อมูลผลการตรวจสอบข้อมูลลงทะเบียน (Return RTR)
- ข้อมูลการคำนวณค่าเหมาจ่ายรายหัว (POINT)
- ข้อมูลผู้มีสิทธิ UC รายหน่วยบริการประจำแต่ละจังหวัด (VR)

#### 2. ผู้ประกันตนคนพิการ

- 💠 ข้อมูลผลการตรวจสอบข้อมูลลงทะเบียน (Return RTR)
- ข้อมูลการคำนวณค่าเหมาจ่ายรายหัว (POINT)
- ข้อมูลผู้มีสิทธิ UC รายหน่วยบริการประจำแต่ละจังหวัด (VR)
- ข้อมูลผู้มีสิทธิหลักประกันสุขภาพที่มีการเปลี่ยนแปลงรายงวด
   (DBPOP TRANSACTION)

4. ข้อมูลผู้มีสิทธิหลักประกันสุขภาพที่มีการเปลี่ยนแปลงรายเดือน (DBPOP FULL TRANSACTION)

## การเข้าใช้งานระบบค้นหาประวัติการเปลี่ยนแปลงสิทธิ (UCTRANS)

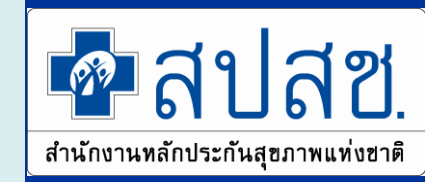

🎱 เข้าใช้งานระบบเว็บตรวจสอบสิทธิและลงทะเบียนออนไลน์ (ERM)

- ตรวจสอบสิทธิประกันสุขภาพ
- ระบบลงทะเบียนออนไลน์
- โปรแกรมการแก้ไขสิทธิด้านการรักษาพยาบาลของประชาชน (ปรับปรุงสิทธิ)

้เข้าใช้งานระบบค้นหาประวัติการเปลี่ยนแปลงสิทธิประกันสุขภาพถ้วนหน้า (UCTRANS)

ตรวจสอบข้อมูลประวัติการเปลี่ยนแปลงสิทธิประกันสุขภาพถ้วนหน้า

โข้าใช้งานระบบทำแบบคำร้องการลงทะเบียน ด้วยบัตรประจำตัวประชาชน (UCRegister EForm)

- จัดทำแบบคำร้องการลงทะเบียน กรณีลงทะเบียนด้วยตนเอง
- จัดทำแบบคำร้องการลงทะเบียน กรณีโดยผู้รับมอบอำนาจ

# เข้าใช้งานระบบค้นหาประวัติการเปลี่ยนแปลงสิทธิประกันสุขภาพถ้วนหน้า (UCTRANS)

ตรวจสอบข้อมูลประวัติการเปลี่ยนแปลงสิทธิประกันสุขภาพถ้วนหน้า

National Health Security Office (NHSO)

ระบบค้นหาประวัติการเปลี่ยนแปลงสิทธิประกันสุขภาพ

หน้าหลัก

ออกจากระบบ

| ข้อมูลประชากร ( สปสช. )           |         |                      |              |
|-----------------------------------|---------|----------------------|--------------|
|                                   |         | เลขประจำตัวประชาชน : |              |
| ชื่อ :                            | ឥក្ខត : |                      | เพศ: หญิง    |
| <b>เดือน/ปีเกิด</b> : ตุลาคม 2507 |         |                      | สถานะบุคคล : |
| ข้อมูลสิทธิประกันสุขภาพ           |         |                      |              |

| จังหวัดที่ลงทะเบียนรักษา   | เซียงใหม่                 |
|----------------------------|---------------------------|
| สิทธิหลักในการรับบริการ    | ลิทธิประกันสุขภาพถ้วนหน้า |
| ประเภทสิทธิย่อย            | ช่วงอายุ 12-59 ปี         |
| รหัสบัตรประกันสุขภาพ       | 89124104030               |
| วันเริ่มใช้สิทธิ           | 1 ตุลาคม 2560             |
| วันหมดสิทธิย่อย            |                           |
| หน่วยบริการปฐมภูมิ         | รพ.นครพิงศ์               |
| หน่วยบริการที่รับการส่งต่อ | รพ.นครพิงศ์               |
| ระบำสายเรือวรประชาว        | ระพ จ.เตรจิมิงต์          |

| ประวัติการ      | Jระวัติการเปลี่ยนแปลงสิทธิประกันสุขภาพ เรื่องจากบัจจุบันไปอดีต |           |       |              |                   |                     |                                           |                                           |                                           |             |                   |
|-----------------|----------------------------------------------------------------|-----------|-------|--------------|-------------------|---------------------|-------------------------------------------|-------------------------------------------|-------------------------------------------|-------------|-------------------|
| รอบที่          | จังหวัดที่ลงทะเบียนรักษา                                       | สิทธิหลัก | ປຈະ   | รหัสบัตร     | วันเริ่มใช้สิทธิ  | วันหมดสิทธิย่อย(UC) | หน่วยบริการ                               | หน่วยบริการ                               | หน่วยบริการ                               | สถานะ       | วันที่เปลี่ยนแปลง |
| เปลี่ยนแปลง     |                                                                | ในการ     | เภท   | ประกันสุขภาพ |                   | / วันบัตรหมดอายุ    | ປฐมภูมิ                                   | ประจำ                                     | ที่รับการส่งต่อ(UC)                       | การ         |                   |
|                 |                                                                | รับบริการ | สิทธิ |              |                   | (SSS)               |                                           |                                           | /รพ.รักษา(SSS/OFC)                        | เปลี่ยนแปลง |                   |
|                 |                                                                |           | ຍ່ອຍ  |              |                   |                     |                                           |                                           |                                           | ສານອ        |                   |
| มี.ค.48-0       | เชียงใหม่                                                      | UCS       | 89    | 08026707     | 7 กุมภาพันธ์ 2546 |                     | ศูนย์บริการสาธารณสุข<br>เทศบาลศรีวิจัย    |                                           | รพ.เทศบาลนครเชียงใหม่                     | มีสิทชิ UC  | 1 มีนาคม 2548     |
| <b>พ.</b> ຍ48-2 | เชียงใหม่                                                      | UCS       | 89    | 08026707     | 7 กุมภาพันธ์ 2546 |                     | ศูนย์บริการสาธารณสุข<br>เทศบาลศรีวิจัย    | รพ.เทศบาลนครเชียงใหม่                     | รพ.เทศบาลนครเชียงใหม่                     | มีสิทชิ UC  | 15 พฤศจิกายน 2548 |
| w.ຍ48-2         | เชียงใหม่                                                      | UCS       | 89    | 08026707     | 7 กุมภาพันธ์ 2546 |                     | ดูนย์บริการสาธารณสุข<br>เทศบาลศรีวิจัย    | รพ.เทศบาลนครเชียงใหม่                     | รพ.เทศบาลนครเชียงใหม่                     | มีสิทธิ UC  | 15 พฤศจิกายน 2548 |
| มี.ค49-2        | เชียงใหม่                                                      | UCS       | 89    | 8933664019   | 17 มีนาคม 2549    | 24 ตุลาคม 2567      | ดูนย์บริการสาธารณสุข<br>เทศบาลศรีวิจัย    | รพ.เทศบาลนครเชียงใหม่                     | รพ.เทศบาลนครเชียงใหม่                     | มีสิทธิ UC  | 15 มีนาคม 2549    |
| มี.ค.53-2       | เชียงใหม่                                                      | UCS       | 89    | 8933664019   | 17 มีนาคม 2549    | 24 ตุลาคม 2567      | ศูนย์บริการสาธารณสุข<br>เทศบาลศรีวิจัย    | รพ.เทศบาลนครเชียงใหม่                     | รพ.เทศบาลนครเชียงใหม่                     | มีสิทชิ UC  | 9 มีนาคม 2553     |
| ช.ค.55-4        | เชียงใหม่                                                      | UCS       | 89    | 8991570714   | 28 ชันวาคม 2555   | 24 ตุลาคม 2567      | รพ.เทพปัญญา 2 โรง<br>พยาบาลทั่วไปขนาดกลาง | รพ.เทพปัญญา 2 โรง<br>พยาบาลทั่วไปชนาดกลาง | รพ.เทพปัญญา 2 โรง<br>พยาบาลทั่วไปขนาดกลาง | มีสิทชิ UC  | 27 ชั่นวาคม 2555  |
| ม.ค.56-2        | เชียงใหม่                                                      | UCS       | 89    | 8991611399   | 15 มกราคม 2556    |                     | รพ.เทศบาลนครเชียงใหม่                     | รพ.เทศบาลนครเชียงใหม่                     | รพ.เทศบาลนครเชียงใหม่                     | มีสิทธิ UC  | 14 มกราคม 2556    |
| ต.ค.60-0        | เชียงใหม่                                                      | UCS       | 89    | 89124104030  | 1 ตุลาคม 2560     |                     | รพ.นครพิงค์                               | รพ.นครพิงค์                               | รพ.นครพิงค์                               | มีสิทธิ UC  | 1 ตุลาคม 2560     |
| หมายเหตุ ข้อมูล | จที่แสดงเป็นห้อมอตั้งแต่เดือบ                                  | ป็นวดม 25 | 18    |              |                   |                     |                                           |                                           |                                           |             |                   |

เมายเหตุ ข้อมูลที่แสดงเป็นข้อมูลตั้งแต่เดือน มีนาคม 2548

🐢 สปสซ.

สิขสิทธิ์ถูกต้อง 2012 ลำนักงานหลักประกันอุขภาพแห่งชาติ v.1.2.7 (20170427) เครื่อง : RHEL-GF32

บัตรประจำตัวประชาชน (UCRegister Eform)

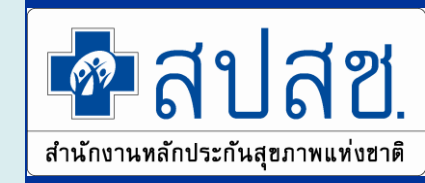

🏴 เข้าใช้งานระบบเว็บตรวจสอบสิทธิและลงทะเบียนออนไลน์ (ERM)

- ตรวจสอบสิทธิประกันสุขภาพ
- ระบบลงทะเบียนออนไลน์
- โปรแกรมการแก้ไขสิทธิด้านการรักษาพยาบาลของประชาชน (ปรับปรุงสิทธิ)

📕 เข้าใช้งานระบบค้นหาประวัติการเปลี่ยนแปลงสิทธิประกันสุขภาพถ้วนหน้า (UCTRANS)

ตรวจสอบข้อมูลประวัติการเปลี่ยนแปลงสิทธิประกันสุขภาพถ้วนหน้า

ข้าใช้งานระบบทำแบบคำร้องการลงทะเบียน ด้วยบัตรประจำตัวประชาชน (UCRegister EForm)

- จัดทำแบบคำร้องการลงทะเบียน กรณีลงทะเบียนด้วยตนเอง
- จัดทำแบบคำร้องการลงทะเบียน กรณีโดยผู้รับมอบอำนาจ

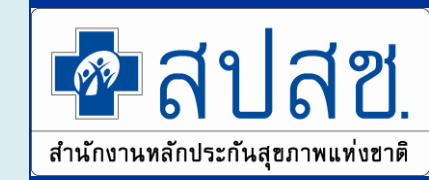

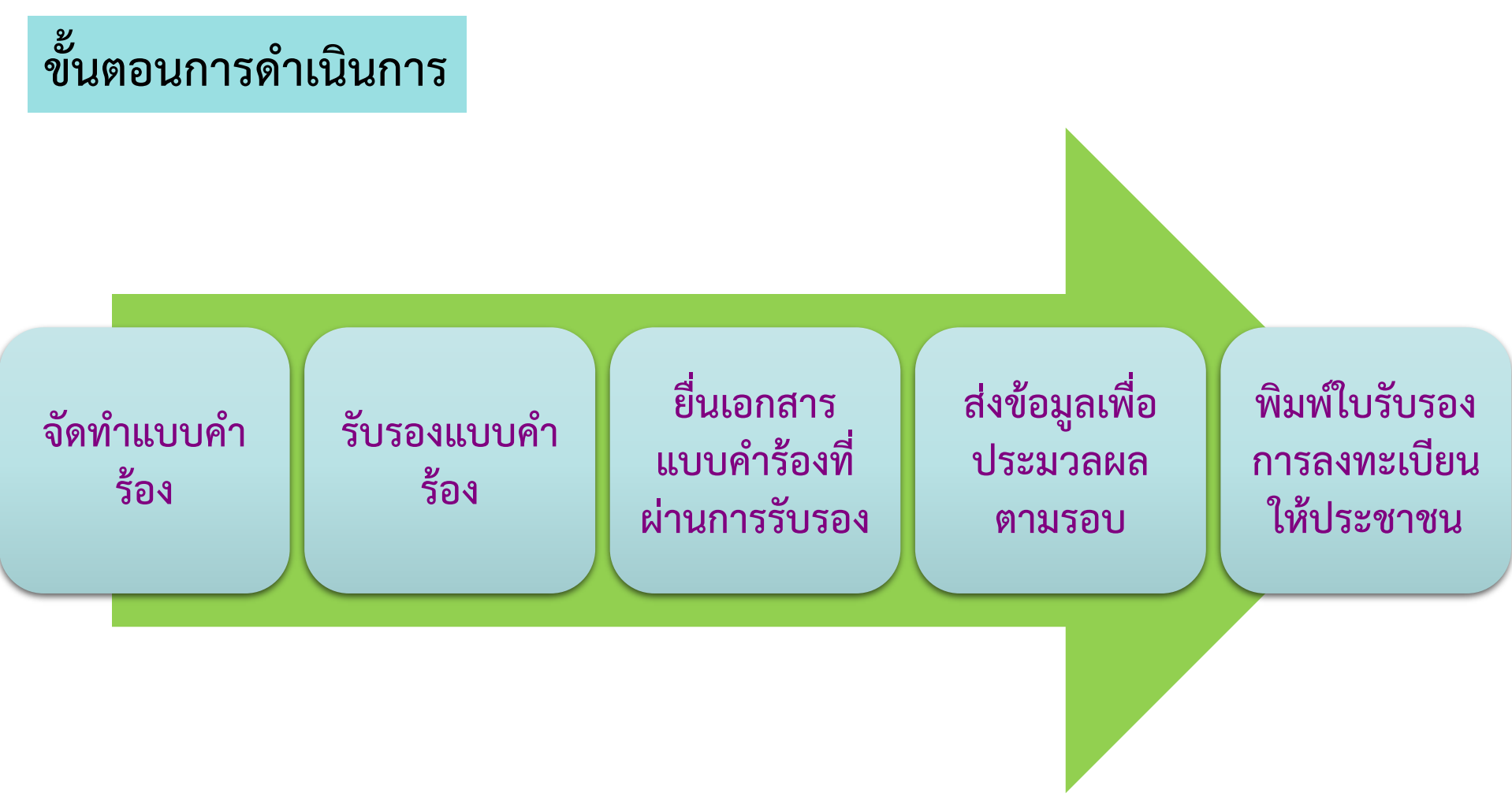

## การเตรียมความพร้อมการใช้งาน

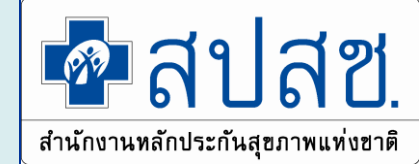

### รับรองโดยการพิมพ์เอกสาร แล้วเซ็นรับรอง

- เครื่องอ่าน Smart Card
- Printer
- Scanner
- รับรองโดยเซ็นด้วยปากกาดิจิตอล
  - ปากกาดิจิตอล
- รับรองโดยสแกนลายนิ้วมือ
  - เครื่องสแกนลายนิ้วมือ

## เครื่องอ่าน Smart Card

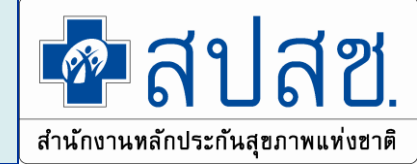

- คุณสมบัติของเครื่องอ่านบัตร
  - การติดต่อใช้งานเป็นไปตามมาตรฐาน Microsoft PC/SC
  - สามารถอ่าน/เขียน บัตร Smart Card ตามมาตรฐาน ISO 7816
  - ได้มาตรฐาน FCC หรือ UL เป็นอย่างน้อย
  - มีความสามารถในการเขียน/อ่าน บัตรประจำตัวประชาชนแบบ Smart Card ของกรมการปกครอง ได้อย่างมีประสิทธิภาพ
- Driver สำหรับเครื่องอ่าน
- ผู้ใช้งานระบบจะต้องทำการติดตั้งเครื่องอ่านบัตรพร้อมทั้งลง Driver ให้อยู่ใน สภาพพร้อมใช้งานโดยรายละเอียดการติดตั้งเครื่องอ่านรุ่นต่างๆ สามารถ สอบถามจากตัวแทนจำหน่ายหรือคู่มือการใช้งานในแต่ละรุ่นได้

## รับรองแบบคำร้อง

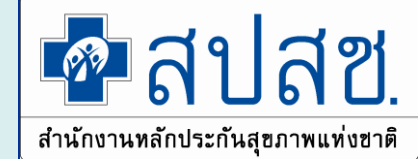

- 1. รับรองโดยการพิมพ์เอกสาร แล้วเซ็นรับรอง
- 2. รับรองโดยเซ็นด้วยปากกาดิจิตอล
- 3. รับรองโดยสแกนลายนิ้วมือ

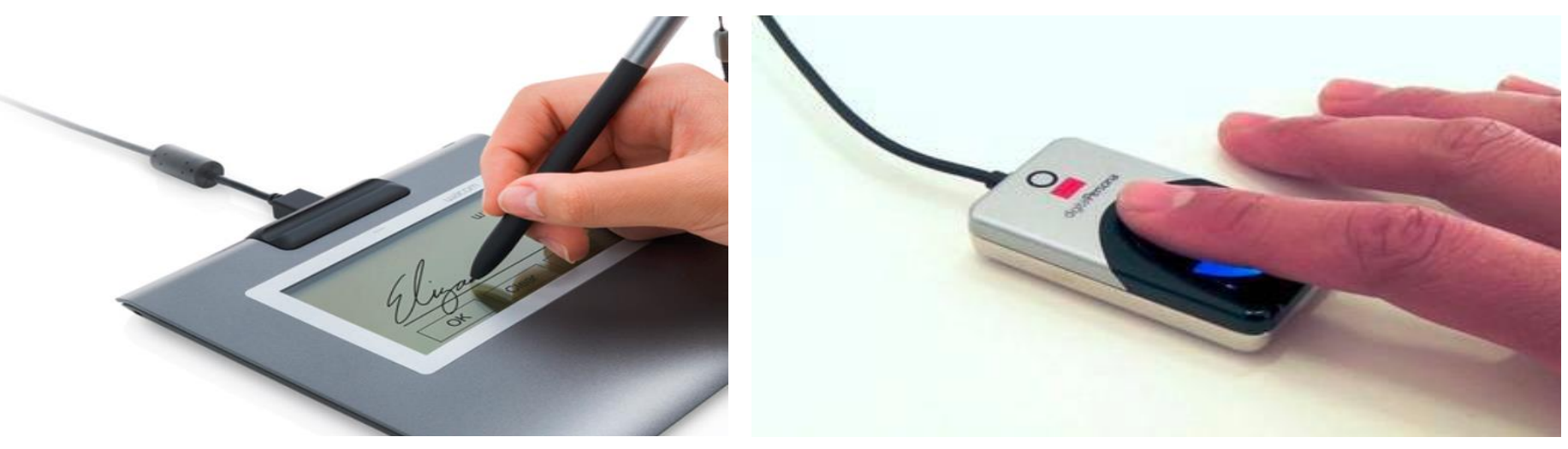

- เครื่องสแกนลายนิ้วมือ
  - DigitalPersona U.are.U 4500 / U.are.U 4000

บัตรประจำตัวประชาชน (UCRegister Eform)

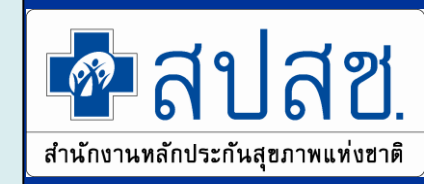

### เลือกประเภทการลงทะเบียน

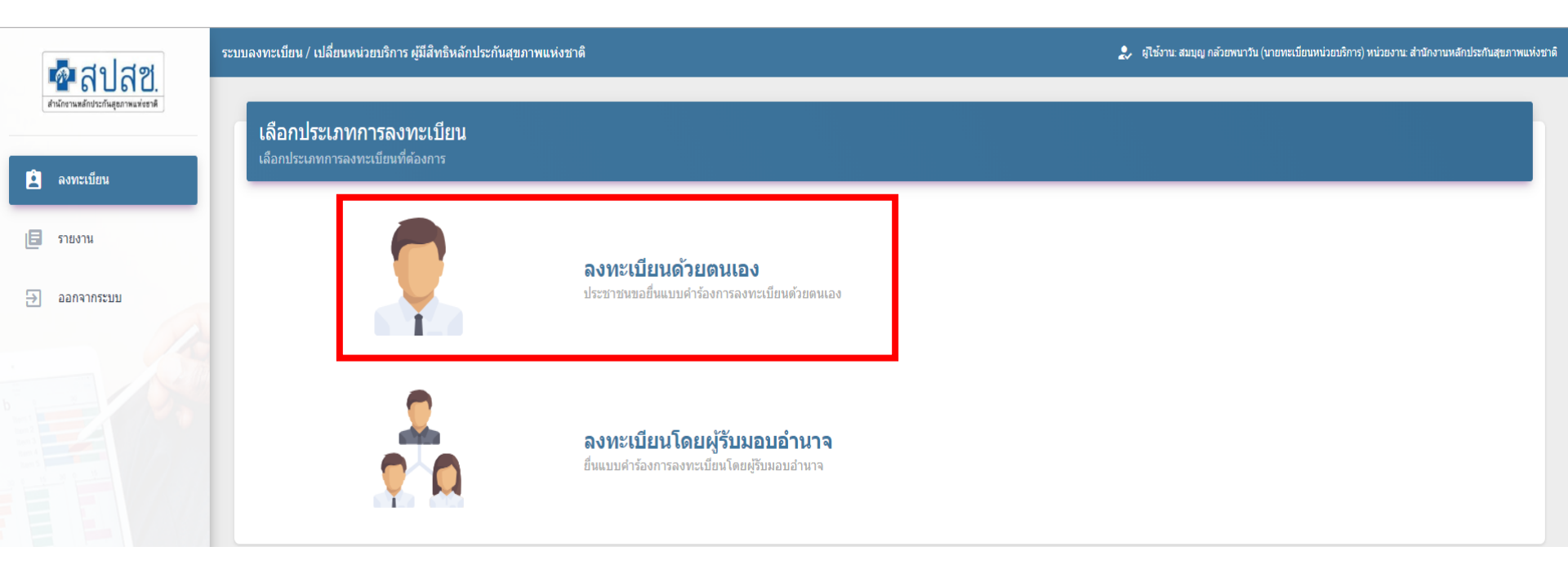

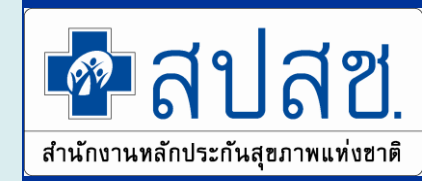

### เลือกลงทะเบียนด้วยตนเอง

| -<br>-<br>-<br>-<br>-<br>-<br>-<br>-<br>-<br>-<br>-<br>-<br>-<br>-<br>-<br>-<br>-<br>-<br>- | ระบบลงทะเบียน / เปลี่ยนหน่วยบริการ ผู้มีสิทธิหลักประกันสุขภาพแห่งชาติ |
|---------------------------------------------------------------------------------------------|-----------------------------------------------------------------------|
| <b>สำนักขานหลักประกันสุอภาพแห่งชาต</b>                                                      | ลงทะเบียนด้วยตนเอง                                                    |
| 혿 ลงทะเบียน                                                                                 | เครื่องอ่านบัตร                                                       |
| 토 รายงาน                                                                                    | * กรุณาเสียบบัตรประจำตัวประชาชน(smart card)ของผู้ขอลงทะเบียน          |
| ∋ ออกจากระบบ                                                                                | อ่านข้อมูลบัตร เริ่มใหม่                                              |

บัตรประจำตัวประชาชน (UCRegister Eform)

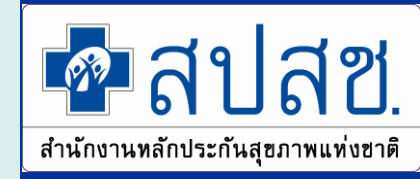

## เสียบบัตรประจำตัวประชาชน และอ่านข้อมูล

| เป็นสายสายสายสายสายสายสายสายสายสายสายสายสายส | ระบบลงทะเบียน / เปลี่ยนหน่วยบริการ ผู้มิสิทธิหลักประกันสุขภาพแ | <b>ร่งชาติ</b>                |                     |                                                                                    |                                          |         |
|----------------------------------------------|----------------------------------------------------------------|-------------------------------|---------------------|------------------------------------------------------------------------------------|------------------------------------------|---------|
| สำนักงานพรักประกันสุขภาพแห่งชาติ             | ลงทะเบียนด้วยตนเอง                                             |                               |                     |                                                                                    |                                          |         |
| ີ ອາກະເນີຍນ                                  |                                                                |                               |                     |                                                                                    |                                          |         |
|                                              | โครองอานปัตร                                                   |                               |                     |                                                                                    |                                          |         |
| 🗐 รายงาน                                     |                                                                |                               |                     | <ul> <li>กรุณาเสยบบตรประจำตัวประชาชน<br/>เครื่องอ่วมบัตร: ACS COD USB 6</li> </ul> | (smart card)ของผูขอลงทะเบยน<br>Pearler 0 |         |
| 3 222205101                                  |                                                                |                               |                     |                                                                                    |                                          |         |
|                                              |                                                                |                               |                     | อ่านข้อมูลบัตร                                                                     | เริ่มใหม่                                |         |
|                                              |                                                                |                               |                     |                                                                                    |                                          |         |
|                                              | 🔳 ข้อมูลจากหน้าบัตรประจำตัวประชาชน                             |                               |                     |                                                                                    |                                          |         |
|                                              | _                                                              |                               | เลขประจำตัวประชาชน  |                                                                                    |                                          |         |
|                                              |                                                                |                               | ชื่อ                |                                                                                    | นามสกุ                                   |         |
|                                              |                                                                |                               | วันเดือนปีเกิด      | 8 มิถุนายน 2535                                                                    | อายุ                                     | 26      |
|                                              | ภาพหน้า                                                        |                               | เพศ                 | ชาย                                                                                |                                          |         |
|                                              | ي بە                                                           |                               | บ้านเลขที/ชื่ออาคาร | 86/1                                                                               | หมู่ที                                   | 4       |
|                                              | บตรปชช.                                                        |                               | 950A                |                                                                                    | 1997<br>1997 - 1997<br>1997 - 1997       | 5       |
|                                              |                                                                |                               | อำเภอ/เขต           | 10.00                                                                              | จ เป็ญ แป้งจ<br>จังหวัด                  | นนสรอาด |
|                                              |                                                                |                               |                     | 4                                                                                  |                                          |         |
|                                              |                                                                |                               |                     |                                                                                    |                                          |         |
|                                              | 🧄 ที่พักอาศัยจริง                                              |                               |                     |                                                                                    |                                          |         |
|                                              |                                                                |                               | <u> </u>            | <u>ם</u> מ                                                                         | 2 9                                      |         |
|                                              | 🗆 ที่พักอาศัยจริงตรงกับที่อยู่ตามหน้าบัตรประสำตัวประชาชน       | คลิกเพื่อเลือกที่พักอาศัยจริง | เลล                 | อกทพกอาด                                                                           | ศยจรง                                    |         |
|                                              |                                                                |                               |                     |                                                                                    |                                          |         |
|                                              |                                                                | 1111011/1000 IM IS-           |                     |                                                                                    | 14201<br>1621                            |         |
|                                              |                                                                | ถนน                           |                     |                                                                                    | ตำบล/แขวง*                               |         |
|                                              |                                                                | อำเภอ/เขต*                    |                     |                                                                                    | จังหวัด*                                 |         |
|                                              |                                                                | รหัสไปรษณีย์*                 |                     |                                                                                    | เบอร์โทรศัพท์                            |         |
|                                              |                                                                | เบอร์โทรศัพท์มือถือ*          |                     |                                                                                    | อีเมล                                    |         |
|                                              |                                                                |                               |                     |                                                                                    |                                          |         |

กรณีที่อยู่ไม่ตรงกับหน้าบ้านแล้วเป็นเขตเทศบาลเลือกหมู่ไม่ได้ ต้องหลอกโดยใส่ 77

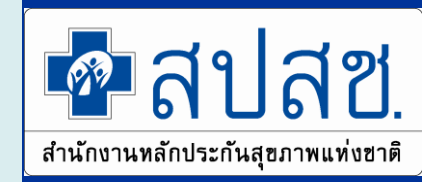

### เลือกเครือข่ายบริการ

|                                    | ระบบลงทะเบียน / เปลี่ยนหน่วยบริการ ผู้มีสิทธิหลักประกันสุข | ภาพแห่งชาติ                                              |                                          |                                                                                                    |                                                                       |                                                |                  |
|------------------------------------|------------------------------------------------------------|----------------------------------------------------------|------------------------------------------|----------------------------------------------------------------------------------------------------|-----------------------------------------------------------------------|------------------------------------------------|------------------|
| สำรักชาวมหมักประกัรษฐยะการแห่งชาติ | สิทธิในการเข้ารับบริการ                                    |                                                          |                                          |                                                                                                    |                                                                       |                                                |                  |
| 🖻 ลงทะเมียน                        | 🖍 เลือกเครือข่ายบริการ                                     |                                                          |                                          |                                                                                                    |                                                                       |                                                |                  |
| 18 ราชงาน                          |                                                            |                                                          |                                          | เลือ                                                                                                    | แครือข่ายบริการ                                                       |                                                |                  |
|                                    |                                                            |                                                          |                                          | จังหวัดลงทะเบียนใหม่                                                                                                    |                                                                       |                                                |                  |
| ⇒ ออกจากระบบ                       |                                                            |                                                          |                                          | หน่วยบริการประจำใหม่ -                                                                                                    |                                                                       |                                                |                  |
|                                    |                                                            |                                                          |                                          | หน่วยบริการปฐมภูมิใหม่ -                                                                                                    |                                                                       |                                                |                  |
|                                    |                                                            | เลือกเครือข่                                             | ายบริการ                                 | WEITERS (CISINISAGA WI                                                                                                    |                                                                       |                                                |                  |
|                                    |                                                            |                                                          |                                          | วังหวัด: ขอนแก่น                                                                                                    |                                                                       |                                                |                  |
|                                    |                                                            |                                                          |                                          | อำเภอ/เขต: ชุมแพ                                                                                                    |                                                                       |                                                |                  |
|                                    | [2] เสอกสทธ เนการเขารบบรการ                                |                                                          |                                          | ดำบล: โนนสะอาด                                                                                                    |                                                                       |                                                |                  |
|                                    |                                                            |                                                          |                                          |                                                                                                    |                                                                       |                                                |                  |
|                                    |                                                            | รทัสเครือข่าย<br>บริการ                                  | จังหวัดที่ลงทะเบียน                      | หน่วยบริการปฐมภูมิ                                                                                                    | หน่วยบริการรับส่งต่อ                                                  | หน่วยบริการประสา                               | Model            |
|                                    |                                                            | 40051209001                                              | ขอนแก่น                                  | รพ.สต.โนนสะอาด หมู่ที่ 05 ตำบลโนนสะอาด                                                                                                    | รพ.ชุมแพ                                                              | รพ.ชุมแพ                                       | 1                |
|                                    |                                                            | 40051208001                                              | ขอนแก่น                                  | รพ.สต.โนนสะอาด หมู่ที่ 05 ตำบลโนนสะอาด                                                                                                    | รพ.ปุมแพ                                                              | รพ.ชุมแพ                                       | 1                |
|                                    |                                                            |                                                          |                                          |                                                                                                    |                                                                       |                                                |                  |
|                                    |                                                            | 40051207001                                              | ขอนแก่น                                  | รพ.สต.โนนสะอาด หมู่ที่ 05 ดำบลโนนสะอาด                                                                                                    | 5W.1(NUW                                                              | รพ.ชุมแพ                                       | 1                |
|                                    |                                                            | 40051207001<br>40051206001                               | ขอนแก่น<br>ขอนแก่น                       | รพ.สด.โนนสะอาด หมู่ที่ 05 สำบภโนนสะอาด<br>รพ.สด.โนนสะอาด หมู่ที่ 05 สำบภโนนสะอาด                                                                                     | รพ.ชุมแพ                                                              | รพ.ชุมแพ<br>รพ.ชุมแพ                           | 1                |
|                                    |                                                            | 40051207001<br>40051206001<br>40051200001                | ขอนแก่น<br>ขอนแก่น<br>ขอนแก่น            | รพ.สด.โนนสะอาด หมู่ที่ 05 ต่าบลโนนสะอาด<br>รพ.สด.โนนสะอาด หมู่ที่ 05 ต่าบลโนนสะอาด<br>รพ.สด.โนนสะอาด หมู่ที่ 05 ต่าบลโนนสะอาด                                        | รพ.ชุมแพ<br>รพ.ชุมแพ                                                  | รพ.ชุมแพ<br>รพ.ชุมแพ<br>รพ.ชุมแพ               | 1<br>1<br>1      |
|                                    |                                                            | 40051207001<br>40051206001<br>40051200001<br>40051204001 | ขอนแก่น<br>ขอนแก่น<br>ขอนแก่น<br>ขอนแก่น | รพ.สต.โนนสะอาด หมู่ที่ 05 สาบอโนนสะอาด<br>รพ.สต.โนนสะอาด หมู่ที่ 05 สาบอโนนสะอาด<br>รพ.สต.โนนสะอาด หมู่ที่ 05 สาบอโนนสะอาด<br>รพ.สต.โนนสะอาด หมู่ที่ 05 สาบอโนนสะอาด | 591 фаним           591 фаним           591 фаним           591 фаним | รพ.รุมแพ           รพ.รุมแพ           รพ.รุมแพ | 1<br>1<br>1<br>1 |

บัตรประจำตัวประชาชน (UCRegister Eform)

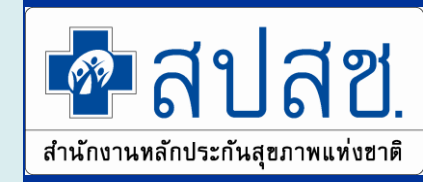

### เลือกสิทธิในการเข้ารับบริการ

| 🗖 ব্যাব্ধ                                                              | ระบบลงทะเบียน / เปลี่ยนหน่วยบริการ ผู้มีสิทธิหลักประกันสุขภาพแห่งชาติ |                                                                                                    |                                                                                                    |  |  |
|------------------------------------------------------------------------|-----------------------------------------------------------------------|----------------------------------------------------------------------------------------------------|----------------------------------------------------------------------------------------------------|--|--|
| สำนักชานหลักข่าวกันสุขยาหมห่งชาติ<br>สำนักชานหลักข่าวกันสุขยาหมห่งชาติ | สิทธิในการเข้ารับบริการ                                               |                                                                                                    | เลือกเครือข่ายบริการ                                                                                   |  |  |
| <ul> <li>ลงทะเบียน</li> <li>รายงาน</li> <li>ออกจากระบบ</li> </ul>      | 🖍 เลือกเครือข่ายบริการ                                                | จังหวัดลงทะเบียนใหม่<br>หน่วยบริการประจำใหม่<br>หน่วยบริการปฐมภูมิใหม่<br>หน่วยบริการที่รับการส่งต่อใหม่<br>model | ขอนแก่น<br>10998 - รพ.ชุมแพ<br>04311 - รพ.สต.โนนสะอาด หมู่ที่ 05 ตำบลโนนสะอาด<br>10998 - รพ.ชุมแพ<br>1 |  |  |
|                                                                        | เลือกสิทธิในการเข้ารับบริการ                                          |                                                                                                    |                                                                                                    |  |  |
|                                                                        |                                                                       | สิทธิหลักในการรับบริการ<br>ประเภทสิทธิย่อย<br>วันที่หมดสิทธิย่อย                                                  | *<br>สิทธิประกันสุขภาพถ้วนหน้า<br>ช่วงอายุ 12-59 ปี                                                    |  |  |
|                                                                        |                                                                       |                                                                                                    |                                                                                                    |  |  |

บัตรประจำตัวประชาชน (UCRegister Eform)

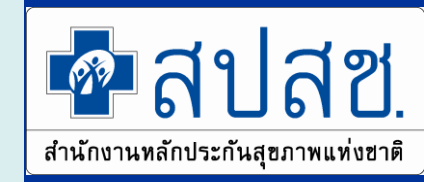

## ตรวจสอบข้อมูลก่อนลงทะเบียน

| <b>เ</b> ลา สุข                   | ระบบลงทะเบียน / เปลี่ยนหน่วยบริการ ผู้มีสิทธิหลักประกับ | นสุขภาพแห่งชาติ                |                                                 |  |
|-----------------------------------|---------------------------------------------------------|--------------------------------|-------------------------------------------------|--|
| ชาวมีกรามหลักประกันสุขภาพแห่งชาติ | ตรวจสอบข้อมูลก่อนลงทะเบียน                              |                                |                                                 |  |
|                                   | 🖨 ข้อมอย้องทะเบียบใหม่                                  | เลขประจำตัวประชาชน 13 หลัก     |                                                 |  |
| 👱 ลงทะเบียน                       |                                                         | ศำนำหน้านาม                    |                                                 |  |
| 🗐 รายงาน                          |                                                         | ชื่อ- สกุล                     |                                                 |  |
|                                   |                                                         | เพศ                            | ชาย                                             |  |
| ⇒ ออกจากระบบ                      |                                                         | วันเดือนปีเกิด                 | 8 มิถุนายน 2535                                 |  |
|                                   |                                                         | บ้านเลขที่                     | 86/1                                            |  |
|                                   |                                                         | ถนน                            |                                                 |  |
|                                   |                                                         | จังหวัด,อำเภอ,ตำบล             | ขอนแก่น, ชุมแพ, โนนสะอาด                        |  |
|                                   |                                                         | จังหวัดลงทะเบียนเดิม           | กรุงเทพฯ                                        |  |
|                                   |                                                         | หน่วยบริการปฐมภูมิเดิม         | 11721 -                                         |  |
|                                   |                                                         | หน่วยบริการที่รับการส่งต่อเดิม | 11721 - รพ.เปาโลเมโมเรียล โชคชัย 4              |  |
|                                   |                                                         | หน่วยบริการประจำเดิม           | -                                               |  |
|                                   |                                                         | จังหวัดลงทะเบียนใหม่           | ขอนแก่น                                         |  |
|                                   |                                                         | หน่วยบริการปฐมภูมิใหม่         | 04311 - รพ.สต.โนนสะอาด หมู่ที่ 05 ต่าบลโนนสะอาด |  |
|                                   |                                                         | หน่วยบริการที่รับการส่งต่อใหม่ | 10998 - รพ.ชุมแพ                                |  |
|                                   |                                                         | Model                          | 1                                               |  |
|                                   |                                                         | หน่วยบริการประจำใหม่           | 10998 - รพ.ชุมแพ                                |  |
|                                   |                                                         | สิทธิหลักในการรับบริการ        | สิทธิประกันสุขภาพถ้วนหน้า                       |  |
|                                   |                                                         | ประเภทสิทธิย่อย                | ช่วงอายุ 12-59 ปี                               |  |
|                                   |                                                         | วันหมดสิทธิย่อย                |                                                 |  |

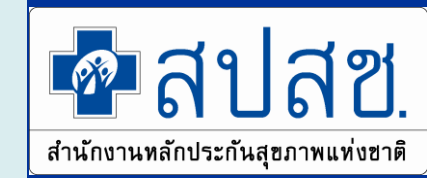

#### เลือกช่องทางการพิมพ์หนังสือรับรองการลงทะเบียน

| 🗖 สาโสซ                                                                                                    | ระบบลงทะเบียน / เปลี่ยนหน่วยบริการ ผู้มีสิทธิหลักประกันสุขภาพแห่งชาติ | ی                                                                                                    |
|----------------------------------------------------------------------------------------------------|-----------------------------------------------------------------------|----------------------------------------------------------------------------------------------------|
| สำนักงานหลักประกันธุยภาพแห่งชาติ                                                                                                    |                                                                       | พิมพ์หนังสือรับรองการลงทะเบียน<br>พิมพ์หนังสือรับรองการลงทะเบียนส่งออกเป็นไฟล์ PDF                                                                  |
| <ul> <li>เป็นเป็น</li> <li>เป็น</li> <li>เป็น</li></ul> |                                                                       | Fingerprint<br>• สแกนลายนิ้วมือ เพื่อจัดเก็บลายนิ้วมือลงบนเอกสารและแนบไฟล์อัตโนมัติ                                                                 |
|                                                                                                    | Mar                                                                   | Electronic Signature<br>• วาดรูปลายเซ็น เพื่อลงชื่อในเอกสารและแนบไฟล์อัตโนมัติ                                                                      |
|                                                                                                    |                                                                       | Download<br>คลิก !!! เพื่อดาวน์โหลดแบบคำร้องลงทะเบียนสิทธิหลักประกันสุขภาพแห่งชาดิฯ<br>แนบเอกสาร<br>กรุณาน่าเข้าเอกสารที่ได้รับการเซ็นเรียบร้อยแล้ว |

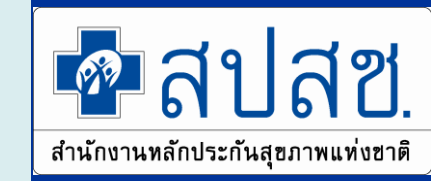

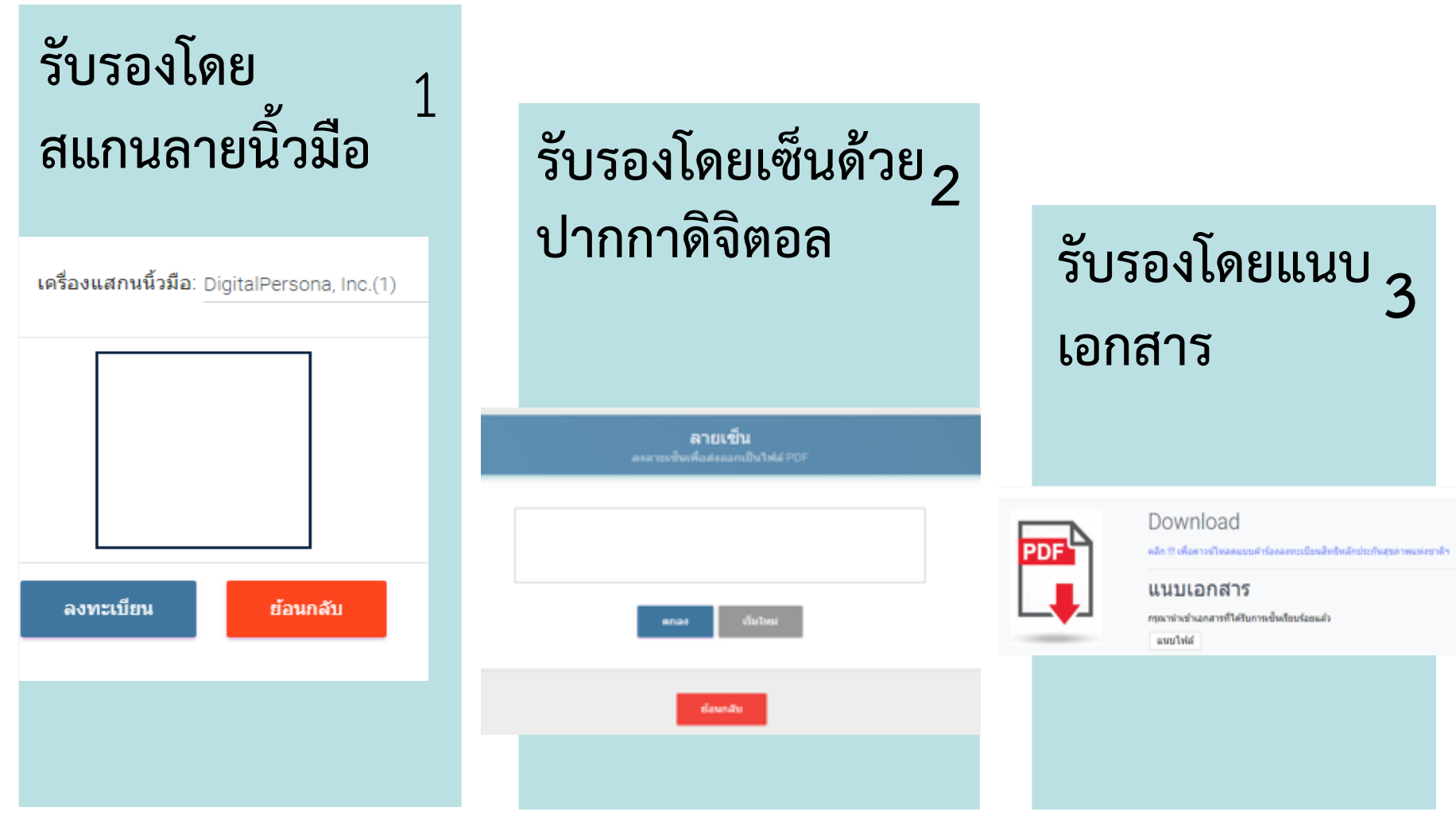

บัตรประจำตัวประชาชน (UCRegister Eform)

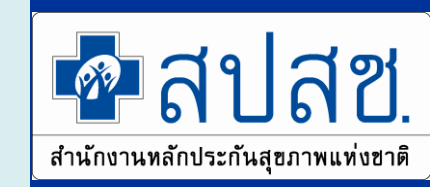

## เลือกลงทะเบียนโดยกรณีผู้รับมอบอำนาจ

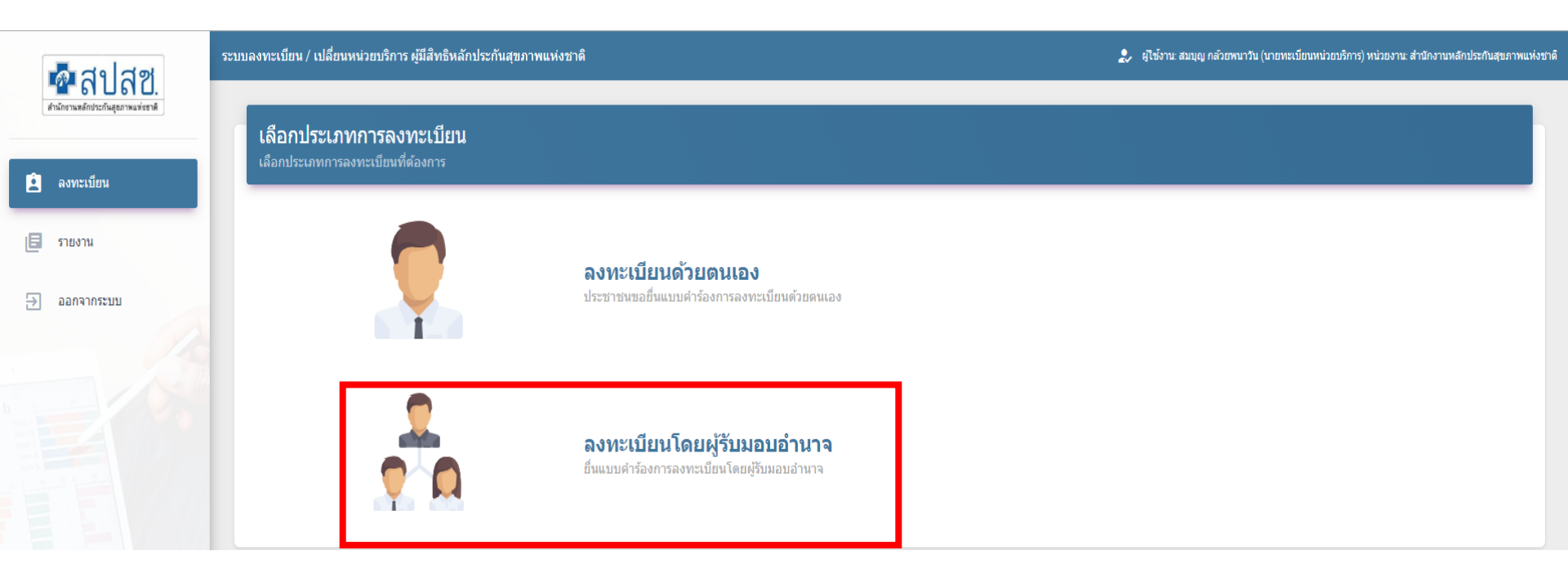

บัตรประจำตัวประชาชน (UCRegister Eform)

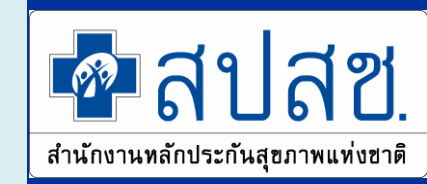

## เลือกลงทะเบียนโดยกรณีผู้รับมอบอำนาจ

| - বেগ্রঙ্গ                              | ระบบลงทะเบียน / เปลี่ยนหน่วยบริการ ผู้มีสิทธิหลักประกันสุขภาพแห่งชาติ |
|-----------------------------------------|-----------------------------------------------------------------------|
| <b>สำนักงานหลักประกันสุขภาพแห่งชาติ</b> | ลงทะเบียนโดยผู้รับมอบอำนาจ / ผู้ปกครอง / ผู้ดูแล                      |
| 🖻 ลงทะเบียน                             | โครื่องอ่านบัตร                                                       |
| 🗐 รายงาน                                | * กรุณาเสียบบัตรประจำตัวประชาชน(smart card)ของผู้รับมอบอำนาจ          |
| ∋ ออกจากระบบ                            | เครองอานบตร. ACS COID USB Reader 0<br>อ่านข้อมูลบัตร เริ่มใหม่        |

บัตรประจำตัวประชาชน (UCRegister Eform)

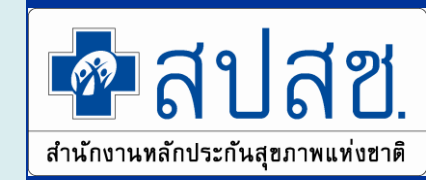

## เสียบบัตรประจำตัวประชาชน และอ่านข้อมูล

| - বেগ্রপ                         | ระบบลงทะเบียน / เปลี่ยนหน่วยบริการ ผู้มีสิทธิ | หลักประกันสุขภาพแห่งชาติ |                               |                           | 🌲 ผู้ใช้งาน: สมบุญ กลัวยพนาวัน (นาย |
|----------------------------------|-----------------------------------------------|--------------------------|-------------------------------|---------------------------|-------------------------------------|
| สำนักงานหลักประกันสุขภาพแห่งชาติ | ลงทะเบียนโดยผู้รับมอบอำน <sup>ะ</sup>         | าจ / ผู้ปกครอง / ผู้ดูแล |                               |                           |                                     |
| 🖻 ลงทะเบียน                      | 😑 เครื่องอ่านบัตร                             |                          |                               |                           |                                     |
| -                                |                                               | * กรุณาเ                 | สียบบัตรประจำตัวประชาชน(sma   | rt card)ของผู้รับมอบอำนาจ |                                     |
| 📃 รายงาน                         |                                               | เครื่อ                   | งอ่านบัตร: ACS CCID USB Reade | er O                      |                                     |
| ออกจากระบบ                       |                                               |                          | อ่านข้อมูลปัตร                | เริ่มใหม่                 |                                     |
|                                  |                                               |                          |                               |                           |                                     |
|                                  | 🔳 ข้อมูลจากหน้าบัตรประจำตัวประช               | าชนของผู้รับมอบอำนาจ     |                               |                           |                                     |
|                                  |                                               | เลขประจำตัวประชาชน       |                               |                           |                                     |
|                                  |                                               | ชื่อ                     |                               | นามสกุล                   |                                     |
|                                  |                                               | วันเดือนปีเกิด           | 11 พฤศจิกายน 2535             | อายุ                      | 26                                  |
|                                  |                                               | เพศ                      | ชาย                           |                           |                                     |
|                                  | 31 เพทน เปตร                                  | บ้านเลขที่/ชื่ออาคาร     | 122                           | หมู่ที่                   | 3                                   |
|                                  | ปชช.                                          | ตรอก                     |                               | ชอย                       |                                     |
|                                  |                                               | ถนน                      |                               | ตำบล/แขวง                 | กู่จาน                              |
|                                  |                                               | อำเภอ/เขด                | อำเภอคำเขื่อนแก้ว             | จังหวัด                   | ยโสธร                               |

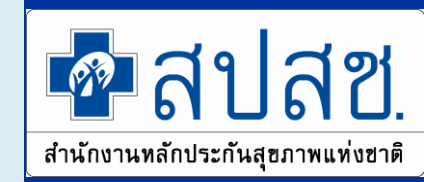

## ระบุเลขบัตรประชาชนของผู้ขอลงทะเบียน และระบุที่พักอาศัยจริง

| 🗖 สปสช                           | ข้อมูลผู้ขอลงทะเบียน                                     |                               |                        |                     |
|----------------------------------|----------------------------------------------------------|-------------------------------|------------------------|---------------------|
| สำนักงามหลักประกันสุขภาพแห่งชาติ | 🝳 คันหาข้อมูล ผู้ขอลงทะเบียน                             |                               |                        |                     |
| 🛓 ลงทะเบียน                      |                                                          |                               | เลขบัตรประจำดัวประชาชน |                     |
| 🗏 รายงาน                         |                                                          |                               | ดับหา                  |                     |
| ⇒ ออกจากระบบ                     |                                                          |                               |                        |                     |
|                                  | 🖪 ผู้ขอลงทะเบียน                                         |                               |                        |                     |
|                                  | เลขประจำตัวประชาชน                                       |                               |                        |                     |
|                                  | นี้อ                                                     |                               | นามสกุล                |                     |
|                                  | วันเดือนปีเกิด                                           | 8 <mark>มิถุนายน</mark> 2535  | อายุ                   | 26                  |
|                                  | เพศ                                                      | ชาย                           |                        |                     |
|                                  | บ้านเลขที                                                | 86/1                          | หมู่ที่                | 04                  |
|                                  | ตรอก                                                     |                               | ช่อย                   |                     |
|                                  | ถนน                                                      |                               | ตำบล                   | โนนสะอาด            |
|                                  | อ้าเภอ                                                   | สุมแพ                         | จังหวัด                | ขอนแก่น             |
|                                  |                                                          |                               |                        |                     |
|                                  |                                                          |                               |                        |                     |
|                                  | ที่ ที่พักอาศัยจริง                                      |                               |                        |                     |
|                                  | 🔲 ที่พักอาศัยจริงตรงกับที่อยู่ตามหน้าบัตรประจำตัวประชาชน | คลิกเพื่อเลือกที่พักอาศัยจริง |                        |                     |
|                                  | บ้านเลขที่/ชื่ออาคาร*                                    |                               | หมู่ที่*               |                     |
|                                  | ตรอก                                                     |                               | ช่อย                   |                     |
|                                  | ถนน                                                      |                               | ตำบล/แขวง*             |                     |
|                                  | อำเภอ/เขต*                                               |                               | จังหวัด*               |                     |
|                                  | รหัสไปรษณีย์*                                            | ตัวอย่าง 10900                | เบอร์โทรศัพท์          | ตัวอย่าง 0123456789 |

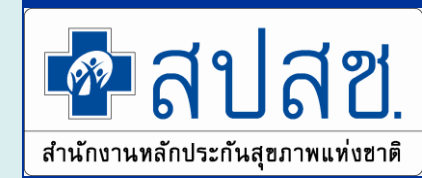

#### เลือกเครือข่ายบริการ

| -<br>-<br>-<br>-<br>-<br>-<br>-<br>-<br>-<br>-<br>-<br>-<br>-<br>-<br>-<br>-<br>-<br>-<br>- | ระบบลงทะเบียน / เปลี่ยนหน่วยบริการ ผู้มีสิทธิหลักประกันสุขภ |                                                                                                    |                                                                                       |                                                                                                    |                                                                                                    |                                                                                                    |                                                    |
|---------------------------------------------------------------------------------------------|-------------------------------------------------------------|----------------------------------------------------------------------------------------------------|---------------------------------------------------------------------------------------|----------------------------------------------------------------------------------------------------|----------------------------------------------------------------------------------------------------|----------------------------------------------------------------------------------------------------|----------------------------------------------------|
| สำนักรามหลักประกันธุรภาพแห่งราหั                                                            | สิทธิในการเข้ารับบริการ                                     |                                                                                                    |                                                                                       |                                                                                                    |                                                                                                    |                                                                                                    |                                                    |
| 🖻 ลงทะเบียน                                                                                 | 📈 เลือกเครือข่ายบริการ                                      |                                                                                                    |                                                                                       |                                                                                                    |                                                                                                    |                                                                                                    |                                                    |
| 🗐 รายงาน                                                                                    |                                                             |                                                                                                    |                                                                                       | តើ                                                                                                    | อกเครือข่ายบริการ                                                                                        |                                                                                                    |                                                    |
|                                                                                             |                                                             |                                                                                                    |                                                                                       | จังหวัดลงทะเบียนใหม่                                                                                                    |                                                                                                    |                                                                                                    |                                                    |
| ⇒ ออกจากระบบ                                                                                |                                                             |                                                                                                    |                                                                                       | หน่วยบริการประสาใหม่ -                                                                                                    |                                                                                                    |                                                                                                    |                                                    |
|                                                                                             |                                                             |                                                                                                    |                                                                                       | หน่วยบริการปฐมภูมิใหม่ -                                                                                                    |                                                                                                    |                                                                                                    |                                                    |
|                                                                                             |                                                             |                                                                                                    |                                                                                       | หน่ายบริการที่รับการส่งต่อใหม่ -                                                                                                    |                                                                                                    |                                                                                                    | _                                                  |
|                                                                                             |                                                             | เลือกเครือข่า                                                                                                    | ายบริการ                                                                              |                                                                                                    |                                                                                                    |                                                                                                    |                                                    |
|                                                                                             |                                                             |                                                                                                    |                                                                                       | จังหวัด: ขอนแก่น                                                                                                    |                                                                                                    |                                                                                                    |                                                    |
|                                                                                             |                                                             |                                                                                                    |                                                                                       |                                                                                                    |                                                                                                    |                                                                                                    |                                                    |
|                                                                                             | เรืออรินธ์ในออรเมือรับหรืออร                                |                                                                                                    |                                                                                       | อำเภอ/เขต: ชุมแพ                                                                                                    |                                                                                                    |                                                                                                    |                                                    |
|                                                                                             | 😫 เลือกสิทธิในการเข้ารับบริการ                              |                                                                                                    |                                                                                       | อำเภอ/เขต: ชุมแพ<br>ดำบล: โนนสะอาด                                                                                                    |                                                                                                    |                                                                                                    |                                                    |
|                                                                                             | เลือกสิทธิในการเข้ารับบริการ                                |                                                                                                    |                                                                                       | อำเภอ/เขต: ชุมแพ<br>ตำบอ: โนนสะอาด                                                                                                    |                                                                                                    |                                                                                                    |                                                    |
|                                                                                             | เลือกสิทธิในการเข้ารับบริการ                                | รหัสเครือข่าย<br>บริการ                                                                                          | จังหวัดที่ลงทะเบียน                                                                   | อำเภอ/เขต: จุมแพ<br>ตำบล: โบนสะอาด<br>หน่วณวิการปฐมภูมิ                                                                                                    | หน่วยบริการรับส่งต่อ                                                                                     | หน่วยบริการประสา                                                                                            | Model                                              |
|                                                                                             | เลือกสิทธิในการเข้ารับบริการ                                | รพัฒตรีอย่าย<br>มริการ<br>40051209001                                                                            | จังหวัดที่ลงทะเบียน<br>ขอนแก่น                                                        | อ้าเภอ/เขต: ขุมแพ<br>ต่าบล: โนนสะอาด<br>หน่วยบริกาณไฐมอูมิ<br>รพ.สด.โนนสะอาด หมู่ที่ 05 ต่าบลโนนสะอาด                                                                                                    | หน่วยเด็การวับส่งต่อ<br>ราง ปุมแท                                                                        | หน่วยบริการประจำ<br>รพ.ชุมแพ                                                                                | Model<br>1                                         |
|                                                                                             | เด็อกสิทธิในการเข้ารับบริการ                                | <del>รรัสเครือข่าย</del><br>มศึกษ<br>40051209001<br>40051208001                                                  | จังหวัดที่ลงทะเบียน<br>ขอนแก่น<br>ขอนแก่น                                             | อำเภอ/เขต: ขุมแพ<br>สำบอ: โนนสะอาด<br>หน่วยบริกาณ[รูมยุมี<br>รพ.สต.โนนสะอาด หมู่ที่ 05 สำบอโนนสะอาด<br>รพ.สต.โนนสะอาด หมู่ที่ 05 สำบอโนนสะอาด                                                                                                    | หน่วยบริการรับส่งต่อ<br>ราง รุวมเพ<br>ราง รุวมเพ                                                         | หน่วยบริการประจำ<br>รพ.รุบแพ<br>รพ.รุบแพ                                                                    | Model<br>1<br>1                                    |
|                                                                                             | เดือกสิทธิในการเข้ารับบริการ                                | <mark>าหังเครือข่าย<br/>บริการ</mark><br>40051209001<br>40051208001<br>40051207001                               | จังหวัดที่ลงทะเบียน<br>ขอนแก่น<br>ขอนแก่น<br>ขอนแก่น                                  | ย้าเภอ/เขต: ขุมแพ<br>สามล: โนนสะอาด<br>พน่วยมริการปฐมอูมี<br>รพ.สต.โนนสะอาด หมู่ที่ 05 สามอโนนสะอาด<br>รพ.สต.โนนสะอาด หมู่ที่ 05 สามอโนนสะอาด<br>รพ.สต.โนนสะอาด หมู่ที่ 05 สามอโนนสะอาด                                                                                                    | หน่วยบริการรับส่งต่อ<br>รัพ ชุมแพ<br>รัพ ชุมแพ<br>รัพ ชุมแพ                                              | หน่วยบริการประจำ<br>รพ รุ่มแพ<br>รพ รุ่มแพ<br>รพ รุ่มแพ                                                     | Model<br>1<br>1                                    |
|                                                                                             | เดือกสิทธิในการเข้ารับบริการ                                | <mark>รารัสมคริลข่าย<br/>บริการ</mark><br>40051209001<br>40051208001<br>40051207001<br>40051206001               | รังหวัดที่ลงทะเบียน<br>ขอนแก่น<br>ขอนแก่น<br>ขอนแก่น<br>ขอนแก่น                       | ย้าเภอ/เขต: ขุมแพ<br>ต่าบอ: โนนสะอาด<br>หน่วยมลิศารปฐมอูมิ<br>รพ. สด.โนนสะอาด หมู่ที่ 05 ต่าบอโนนสะอาด<br>รพ. สด.โนนสะอาด หมู่ที่ 05 ต่าบอโนนสะอาด<br>รพ. สด.โนนสะอาด หมู่ที่ 05 ต่าบอโนนสะอาด<br>รพ. สด.โนนสะอาด หมู่ที่ 05 ต่าบอโนนสะอาด                                                                                                    | หน่วยบริกาชรับส่งต่อ<br>รพ ชุมแพ<br>รพ ชุมแพ<br>รพ ชุมแพ<br>รพ ชุมแพ                                     | หน่วยบริการประจำ<br>รพ.รุบแพ<br>รพ.รุบแพ<br>รพ.รุบแพ<br>รพ.รุบแพ                                            | Model<br>1<br>1<br>1<br>1<br>1                     |
|                                                                                             | เด็อกสิทธิในการเข้ารับบริการ                                | <mark>รมัสษารีอส่าย<br/>มาริการ</mark><br>40051209001<br>40051208001<br>40051206001<br>40051206001               | <b>รังหวัดที่ลงทะเบียน</b><br>ขอนแก่น<br>ขอนแก่น<br>ขอนแก่น<br>ขอนแก่น<br>ขอนแก่น     | ย้าเภอ/เขต: ขุมแพ<br>สำบล: โนนสะอาด<br>พน่วยปริการปฐมภูมิ<br>จพ.สด.โนนสะอาด หมู่ที่ 05 ตำบอโนนสะอาด<br>รพ.สด.โนนสะอาด หมู่ที่ 05 ตำบอโนนสะอาด<br>รพ.สด.โนนสะอาด หมู่ที่ 05 ตำบอโนนสะอาด<br>รพ.สด.โนนสะอาด หมู่ที่ 05 ตำบอโนนสะอาด<br>รพ.สด.โนนสะอาด หมู่ที่ 05 ตำบอโนนสะอาด                                                                                                    | ากว่อยาริการรับส่งต่อ<br>ราพ รุมแนพ<br>ราพ รุมแนพ<br>ราพ รุมแนพ<br>ราพ รุมแนพ<br>ราพ รุมแนพ              | หน่วยบริการประจำ<br>ราย รุบแหง<br>ราย รุบแหง<br>ราย รุบแหง<br>ราย รุบแหง<br>ราย รุบแหง<br>ราย รุบแหง        | Model 1 1 1 1 1 1 1 1 1 1 1 1 1 1 1 1 1 1 1        |
|                                                                                             | เลือกสิทธิในการเข้ารับบริการ                                | <mark>วรัสษครือข่าย<br/>บริการ</mark><br>40051209001<br>40051208001<br>40051207001<br>40051200001<br>40051200001 | รังหวัดที่องทะเบียน<br>ขอนแก่น<br>ขอนแก่น<br>ขอนแก่น<br>ขอนแก่น<br>ขอนแก่น<br>ขอนแก่น | <ul> <li>สำเภอ/เขต: ขุมแพ<br/>สำบล: โนนสะอาด</li> <li>หน่วยบริการปฐมญมี</li> <li>รพ.สด.โนนสะอาด หมู่ที่ 05 สำบอโนนสะอาด</li> <li>รพ.สด.โนนสะอาด หมู่ที่ 05 สำบอโนนสะอาด</li> <li>รพ.สด.โนนสะอาด หมู่ที่ 05 สำบอโนนสะอาด</li> <li>รพ.สด.โนนสะอาด หมู่ที่ 05 สำบอโนนสะอาด</li> <li>รพ.สด.โนนสะอาด หมู่ที่ 05 สำบอโนนสะอาด</li> <li>รพ.สด.โนนสะอาด หมู่ที่ 05 สำบอโนนสะอาด</li> <li>รพ.สด.โนนสะอาด หมู่ที่ 05 สำบอโนนสะอาด</li> </ul> | หน่วยบริการรับส่งต่อ<br>ราง ปุมแทง<br>ราง ปุมแทง<br>ราง ปุมแทง<br>ราง ปุมแทง<br>ราง ปุมแทง<br>ราง ปุมแทง | <b>หน่วยบริการประจำ</b><br>ราพ รุปแนพ<br>ราพ รุปแนพ<br>ราพ รุปแนพ<br>ราพ รุปแนพ<br>ราพ รุปแนพ<br>ราพ รุปแนพ | Model<br>1<br>1<br>1<br>1<br>1<br>1<br>1<br>1<br>1 |

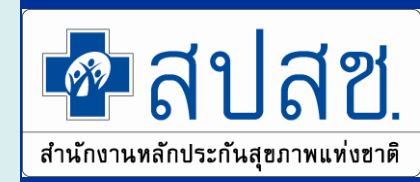

#### เลือกสิทธิในการเข้ารับบริการ และแนบหลักฐาน

ถัดไป

บ้อนกลับ

| 💀 สปสช.<br>สำนักงานหลักประกันสุขภาพแห่งชาติ | 📈 เลือกเครือข่ายบริการ                                                                                                    |                                                                                    | เลือกเครือข่ายบริการ                                                          |                |
|---------------------------------------------|----------------------------------------------------------------------------------------------------|------------------------------------------------------------------------------------|-------------------------------------------------------------------------------|----------------|
|                                             |                                                                                                    | จังหวัดลงทะเบียนใหม่                                                               | ขอนแก่น                                                                       |                |
| 主 ลงทะเบียน                                 |                                                                                                    | หน่วยบริการประจำใหม่                                                               | 10998 - รพ.ชุมแพ                                                              |                |
|                                             |                                                                                                    | หน่วยบริการปฐมภูมิใหม่                                                             | 04311 - รพ.สต.โนนสะอาด หมู่ที่ 05 ตำบลโนนสะอาด                                |                |
| 🗧 รายงาน                                    |                                                                                                    | หน่วยบริการที่รับการส่งต่อใหม่                                                     | 10998 - รพ.zjมแพ                                                              |                |
| ∋ ออกจากระบบ                                |                                                                                                    | model                                                                              | 1                                                                             |                |
|                                             | ເລ້อกสิทธิในการเข้ารับบริการ                                                                                                 | สิทธิหลักในการรับบริการ<br>ประเภทสิทธิย่อย<br>วันที่หมดสิทธิย่อย                   | สิทธิประกันสุขภาพถ้วนหน้า (ยกเว้นการร่วมจ่ายค่าบริการ<br>ข่างสุขภัณฑ์หมู่บ้าน | 30 บาท) –<br>– |
|                                             | 🗮 หลักฐานการลงทะเบียน                                                                                                    |                                                                                    | ี แนบเอกสาร                                                                   | เ ตรวจสอบ      |
|                                             | แบบคำร้องลงทะเบียนสิทธิหลักประกันสุขภาพแห่งชาติฯลฯ<br>ใบรับรองการลงทะเบียนสิทธิหลักประกันสุขภาพแห่งชาติ                      |                                                                                    | o                                                                             |                |
|                                             |                                                                                                    |                                                                                    | ข้อมลก่อน                                                                     | ลงทะเบียน      |
|                                             | ปี 1.กรุณาแนบหนังสือมอบอำนาจพร้อมสำเนาบัตรประชาชนของผู้มอบอำนาจ.pd<br>ไฟล์ชื่อ : 9.หนังสือมอบอำนาจและสำเนาบัตรผู้มอบอำนาจ.pd | ำนาจทีลงนามเรียบร้อยแล้ว (รวมเป็นไฟล์เด็<br>ปรัวนที่ 27 พ.ย 2561 เวลา 15:02 น. 🛛 👰 | ຄືຍວ)<br>ີ                                                                    |                |
|                                             |                                                                                                    |                                                                                    |                                                                               | 56             |
|                                             |                                                                                                    |                                                                                    |                                                                               |                |

บัตรประจำตัวประชาชน (UCRegister Eform)

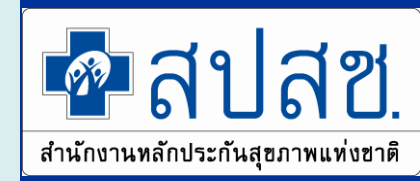

แบบคำร้องลงทะเบียนๆ&ใบรับรองๆ

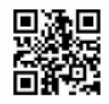

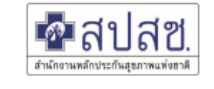

แบบคำร้องลงทะเบียนสิทธิหลักประกันสุขภาพแห่งชาติ/ขอเปลี่ยนแปลงหน่วยบริการประจำ

| เลขประจำตัวประชาชน :             | 1111111111111                           |
|----------------------------------|-----------------------------------------|
| ชื่อ-สกุล :                      | 97777777777777                          |
| LWPI :                           | ชาย                                     |
| เดือนปีเกิด :                    | 17///////////////////////////////////// |
| จังหวัดที่ลงทะเบียนใหม่ :        | ขอนแก่น                                 |
| สิทธิการรักษาพยาบาลไหม่ :        | สิทธิประกันสุขภาพถ้วนหน้า               |
| ประเภทสิทธิขอขไหม่ :             |                                         |
| วันเริ่มใช้สิทธิ์ไหม่ :          |                                         |
| วันหมดสิทธิยอยไหม่ :             |                                         |
| หน่วยบริการปฐมภูมิไหม่ :         | รพ.สต.โนนสะอาด หมู่ที่ 05               |
| หน่วยบริการที่รับการส่งต่อไหม่ : | รพ.ขุมแพ (10998)                        |
| Model ไหม่ :                     | 1                                       |
| หน่วยบริการประจำไหม่ :           | รพ.ขุมแพ (10998)                        |
| หน่วยงานที่รับลงทะเบียน :        | รพ.ราชบุรี 7000                         |
| วันที่ลงทะเบียน :                | 27/11/2018 เวลา 15 : 33 น.              |

ข้าพเจ้าขอยืนยันว่าขณะยื่นคำร้องขอลงทะเบียนนี้ ข้าพเจ้ามิได้มีสิทธิอื่นใดที่รัฐจัดให้ (สิทธิข้าราชการ/ รัฐวิสาหกิจ/

หากรายละเอียดข้างต้นไม่เป็นความจริง จะส่งผลให้การลงทะเบียนนี้เป็นโมฆะ และหากมีความเสียหาย

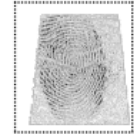

ธนชิต หันทะรักษ์ องชื่อ ธนชิต หันทะรักษ์ นทพล แสงกล้า นทพล แสงกล้า สมบุญ กล้วยพนาวัน สมบุญ กล<sup>้</sup>วยพนาวัน

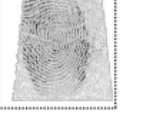

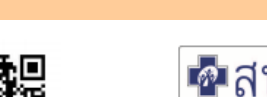

#### ใบรับรองการลงทะเบียนสิทธิหลักประกันสุขภาพแห่งชาติ

(ส่วนนี้ ผู้ขอลงทะเบียนเก็บไว้เป็นหลักฐาน เพื่อยืนยันการลงทะเบียน)

| จุด/หน่วยรับคำร้อง :                      | รพ.ราชบุรี                 |
|-------------------------------------------|----------------------------|
| วันเ/ดือน/ปีที่ขอลงทะเบียน :              | 27/11/2018 เวลา 15 : 33 น. |
| ชื่อ-สกุล (ผู้ขอลงทะเบียน) :              | <i></i>                    |
| เลขบัตรประจำตัวประชาชน                    | 4111111111111              |
| วันเริ่มใช้สิทธิ :                        |                            |
| จังหวัดที่ลงทะเบียน :                     | ราชบุรี                    |
| สถานพยาบาลที่เข้ารับการรักษาเบื้องต้      | รพ.สต.โนนสะอาด หมู่ที่ 05  |
| สถานพยาบาลที่รับการส่งต่อ :               | รพ.ขุมแพ (10998)           |
| ชื่อเจ้าหน้าที่ผู้รับลงทะเบียน (ด้วบรรจง) | สมบุญ กล้วยพนาวัน          |
| โทรศัพท์ จุด/หน่วยรับลงทะเบียน :          |                            |

\*\*\* มีข้อสงสัยสอบถามโทร 1330 ได้ทกวัน ตลอด 24 ชั่วโมง \*\*\*

\*\*\* ให้แสดงบัตรประจำตัวประชาชน ในการเข้ารับการักษา ณ

### กรณีลงทะเบียนโดยผู้รับมอบอำนาจ / ผู้ปกครอง / ผู้ดูแล

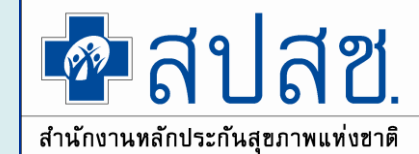

## แก้ไขการลงนาม เดิมเป็นผู้ขอลงทะเบียน แก้ไขให้เป็นผู้ขอ ลงทะเบียนแทน

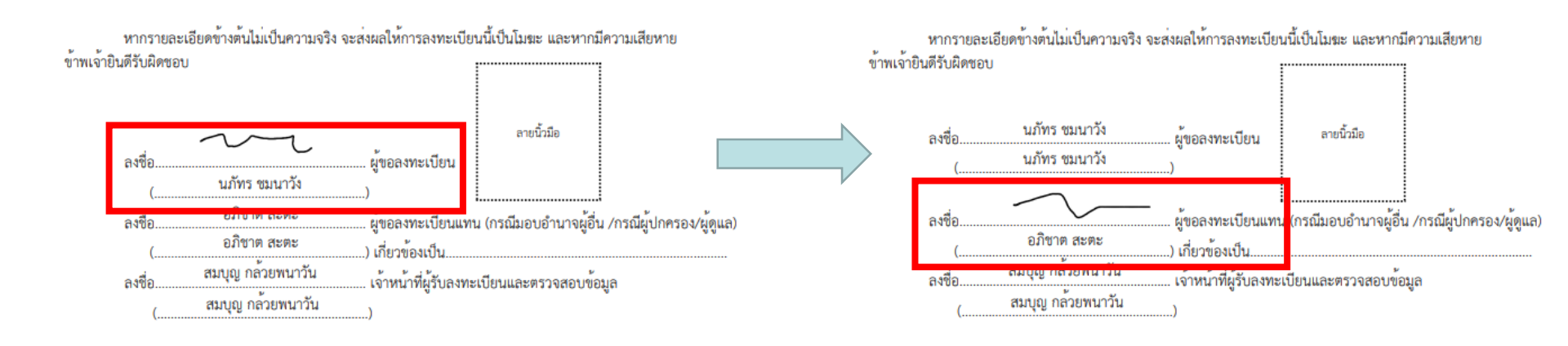

บัตรประจำตัวประชาชน (UCRegister Eform)

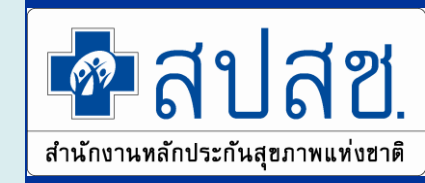

#### รายงานการลงทะเบียน

• ตรวจสอบข้อมูลการบันทึกลงทะเบียน

#### รายงานการลงทะเบียนระบบ UCRegisterEForm

ด้นหารายงานการลงทะเบียนระบบ UCRegisterEForm

| รอบการลงทะเบียน:    | เลือกทั้งหมด       |
|---------------------|--------------------|
| สถานะค่าร้อง:       | เลือกทั้งหมด       |
| เลขประจำตัวประชาชน: | ระบุตัวเลข 13 หลัก |
|                     |                    |

ด้นหา

| หน่วยบริการที่รับการ | รหัสสิทธิหลัก<br>ส่งต่อ | สีทธิย่อย                                                | รอบการลงทะเบียน             | ประเภทการลงนาม       | สถานะคำร้อง           |                 | หมายเหตุ           |
|----------------------|-------------------------|----------------------------------------------------------|-----------------------------|----------------------|-----------------------|-----------------|--------------------|
| รพ.ราชบุรี           | WEL                     | บุคคลในครอบครัวของอาสาสมัครสาธารณสุขประจำหมู่บ้าน (อสม.) | 15 มีนาคม 2562              | ลงนามแบบคำร้อง       | รอลงนาม               | ยกเลิกลงทะเบียน |                    |
| รพ.ราชบุรี           | WEL                     | ผู้มีรายได้น้อย                                          | <b>15 มีนาคม</b> 2562       | Electronic Signature | ລงนามแล้ว             | ยกเลิกลงทะเบียน |                    |
| รพ.ราชบุรี           | WEL                     | บุคคลในครอบครัวของอาสาสมัครมาเลเรีย                      | 28 กุมภาพันธ์ 2562          | ดาวน์โหลดเอกสาร      | ยกเล็ก                |                 | ยกเลิกโดยผู้ใช้งาน |
| รพ.ราชบุรี           | WEL                     | บุคคลในครอบครัวของอาสาสมัครมาเลเรีย                      | 28 <mark>มกราคม</mark> 2562 | ลายนิ้วมือ           | ประมวลผลเกิดสิทธิแล้ว |                 |                    |

## แผนการพัฒนางานลงทะเบียนปี 2562

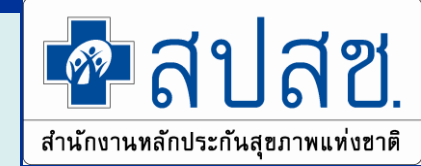

| แผา  | มการดำเนินการสนับสนุนด้านไอที ปีงบประมาณ 2562 - 2563 ·               |
|------|----------------------------------------------------------------------|
| ปีงบ | O ปรับฟังชั่นการทำงานในระบบ ERM เพิ่มเติม ดังนี้                     |
| 2562 | 1.ปรับเมนูอนุมัติในระบบ ERM ให้สามารถอนุมัติแบบรายบุคคลและแบบกลุ่ม   |
|      | ได้และรายงานการอนุมัติข้อมูลลงทะเบียนแยกรายหน่วยบริการ/รายเขตได้     |
|      | 2. ปรับโปรแกรมปรับปลดสิทธิ ไม่ให้แนบสำเนาหลักฐาน ให้อ่านยืนยันข้อมูล |
|      | ผ่าน Web service แทน เช่น สำเนาบัตรคนพิการ / สำเนาบัตรประจำตัวทหาร   |
|      | ผ่านศึก                                                              |
|      | ⊖ เปิดการใช้งานฟังชั่นเพิ่มเติมในระบบ ERM ต.ค. 62 เป็นต้นไป          |
|      |                                                                      |

## แผนการพัฒนางานลงทะเบียน 2563

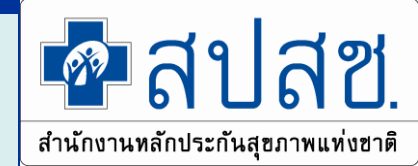

|      | แผนการดำเนินการสนับสนุนด้านไอที ปีงบประมาณ 2563                              |
|------|------------------------------------------------------------------------------|
|      | O ปรับระบบประมวลผล ERM ให้รองรับการประมวลผลสิทธิ UC เกิดรายวัน               |
|      | ○ ปรับฟังชั่นการทำงานในระบบ ERM เพิ่มเติม ดังนี้                             |
|      | 1. ปรับระบบลงทะเบียนสิทธิ UC ให้สามารถลงทะเบียนแบบ E-FORM ได้                |
| ปีงบ | ครบทุกประเภทของการลงทะเบียน                                                  |
| 2563 | 2. ปรับระบบ ERM ให้มีระบบควบคุมกำกับการลงทะเบียน (Monitoring                 |
|      | Registration) สามารถตรวจสอบหลักฐานการลงทะเบียนผ่านโปรแกรมได้ โดย             |
|      | จัดทำเงื่อนไขคัดกรองข้อมูลที่ผิดปกติเพื่อแจ้งเตือนไปยัง สปสช. เขต หรือผู้ที่ |
|      | เกี่ยวข้องทราบก่อนอนุมัติข้อมูล                                              |
|      | ⊖ เปิดการใช้งานฟังชั่นเพิ่มเติมในระบบ ERM ต.ค. 63 เป็นต้นไป                  |

### การบูรณาการ การเชื่อมโยงสิทธิประกันสุขภาพกองทุนอื่น

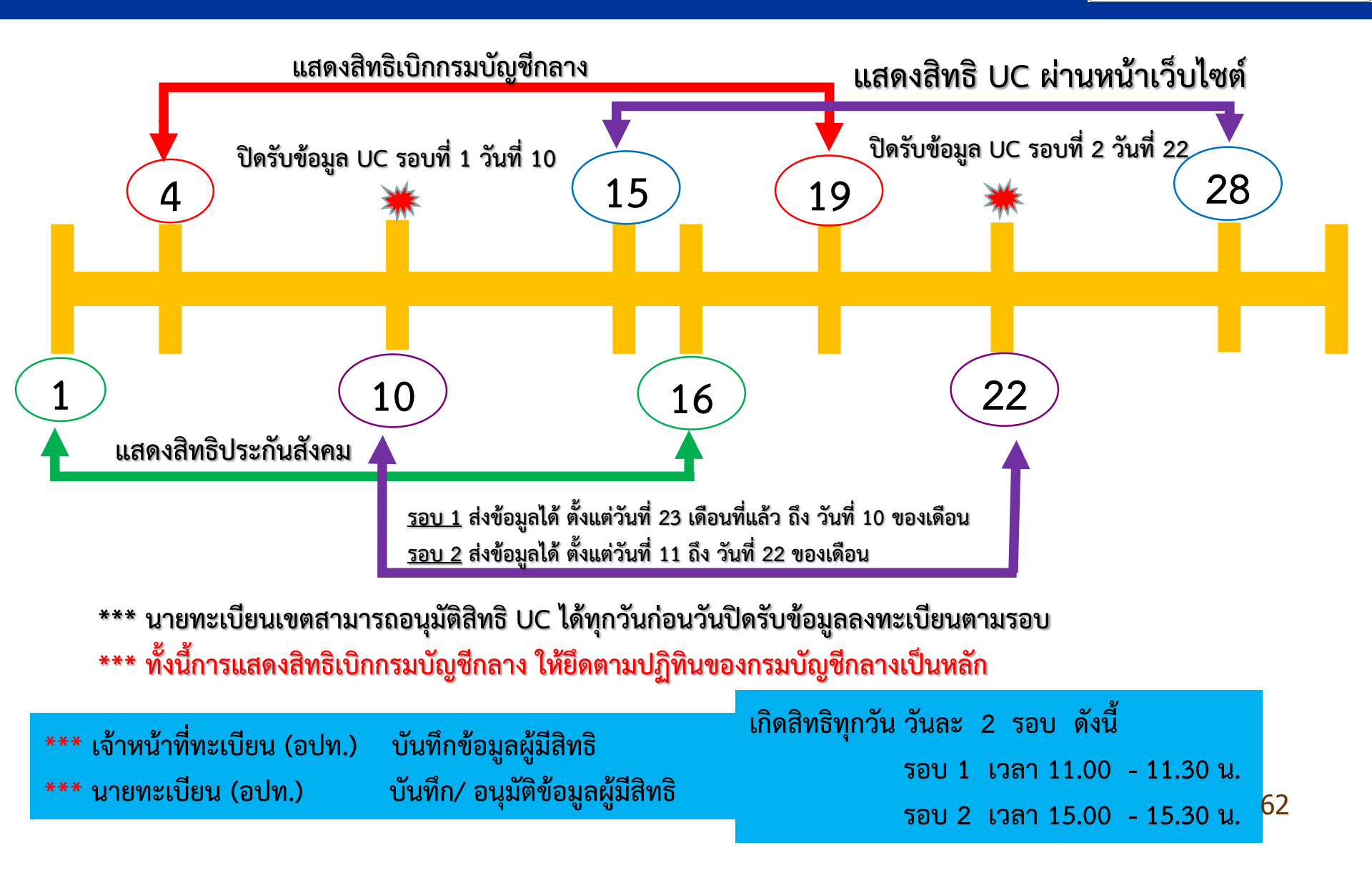

🙆 สาโสฑ

สำนักงานหลักประกันสุขภาพแท่งขาติ

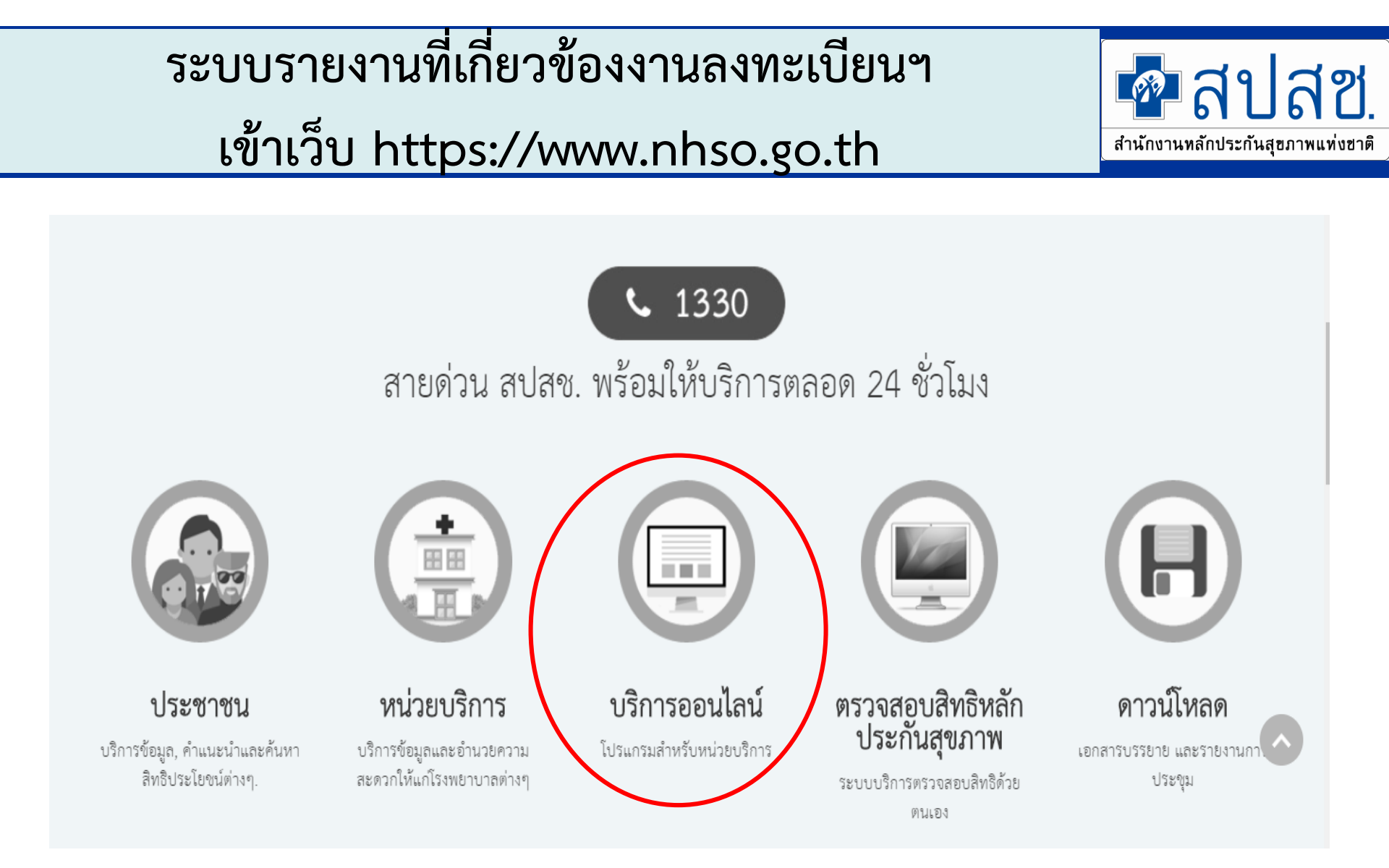

#### สถิติและรายงาน

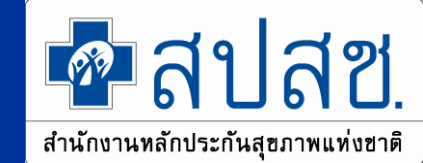

- <u>www.nhso.go.th</u>
  - บริการออนไลน์
  - งานทะเบียน
  - สถิติและรายงาน

- งานทะเบียน
- 1. ตรวจสอบสิทธิประชากร 😂
- 2. ตรวจสอบประวัติการลงทะเบียน 😂
- 3. Download Data DBPOP Transaction 🚭
- 4. ข้อมูลผู้ประสานงานสาขา 🚭
- 5. สถิติและรายงาน 🛛 🔨
- 6. ค้นหาหน่วยบริการทั้งประเทศ(สนย.) 🥝
- 7. โปรแกรมค้นหาข้อมูลหน่วยบริการในโครงการหลักประกันสุขภาพถ้วนหน้า 😔
- 8. โปรแกรมการแก้ไขสิทธิด้านรักษาพยาบาลของประชาชน (ปรับปรุงสิทธิ) 😪
- 9. โปรแกรมค้นหาและจัดเครือข่ายหน่วยบริการแบบออนไลน์ (Mastercup Online) S
- 10. ระบบการลงทะเบี้ยนแบบกลุ่ม (Batch) Data Center 😪
- 11. โปรแกรมระบบทะเบียนข้อมูลเด็กฟิการแต่กำเนิด (Birth Defects Registry) 🚭
- 12. ระบบตรวจสอบสิทธิรักษาพยาบาล (กรมบัญชีกลาง) 😪
- 13. โปรแกรมระบบทะเบียนบุคลากรองค์กรปกครองส่วนท้องถิ่น 😔
- 14. โปรแกรมบันทึกข้อมูลทะเบียนบุคคลากรของหน่วยงานรัฐ 😂
- 15. โปรแกรมระบบประเมินหน่วยบริการ 🤤

หม้าหลัก - หน่วยบริการ - ข้อมูลวิชาการ - สถิติและรายงาน
 มามาหลัก - หน่วยบริการ - ข้อมูลวิชาการ - สถิติและรายงาน
 1. รายงานเกี่ยวกับระบบลงทะเบียนประชากร แบ่งเป็น
 1. รายงานเกี่ยวกับระบบอลงทะเบียนประชากร แบ่งเป็น
 3. รายงานเกี่ยวกับการจ่ายค่าชดเชยค่าบริการทางการแพทย์
 1. รายงานสรุปข้อมูลการให้บริการประจำปี

### สถิติและรายงาน

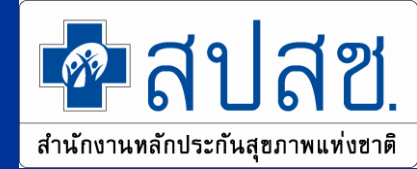

- 1.1 รายงานจำนวนประชากร จำแนกตามพื้นที่ 🚭
- 1.2 รายงานจำนวนประชากร จำแนกตามเพศและช่วงอายุ 🚭
- 1.3 รายงานจำนวนประชากร จำแนกตามสิทธิแต่ละจังหวัด 🚭
- 1.4 รายงานจำนวนประชากร จำแนกตามสิทธิรายหน่วยบริการประจำแต่ละจังหวัด 🥯
  - 1.4.1 Download Data VR 🚭
- 1.5 รายงานการคำนวณค่าเหมาจ่ายรายหัว (POINT) ในระบบหลักประกันสุขภาพถ้วนหน้า 🥯
- 1.6 รายงานแสดงความครอบคลุมการลงทะเบียนผู้มีสิทธิ 🥯
- 1.7 รายงานการจัดอันดับของความครอบคลุมการลงทะเบียนผู้มีสิทธิ 🥯
- 1.8 รายงานร้อยละความถูกต้องของผลการลงทะเบียนทั้งประเทศ 🚭
- 1.9 รายงานร้อยละความถูกต้องของผลการลงทะเบียน จำแนกตามรายพื้นที่ 🚭
- 1.10 รายงานจัดอันดับร้อยละข้อมูลที่ผ่านการตรวจสอบของผลการลงทะเบียนทั้งประเทศ 🚭
- 1.11 รายงานการเปลี่ยนแปลงประเภทการลงทะเบียน 🚭
- 1.12 รายงานจำนวนประชากร จำแนกตามสิทธิหลักประกันสุขภาพถ้วนหน้า รายหน่วยบริการปฐมภูมิ 😋

1.13 รายงานการคำนวณค่าเหมาจ่ายรายหัว (POINT) สิทธิประกันสุขภาพถ้วนหน้า (ผู้ประกันตนคน พิการ) 🚭

#### ตัวอย่าง หนังสือขอสิทธิการเข้าใช้งานระบบตรวจสอบสิทธิ

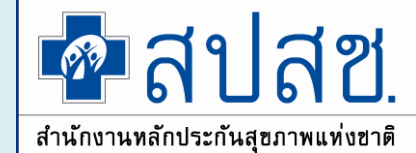

67

\*\*\* ด้วยข่างแบบท่อร์ม หนังสีอขอสิทธิเข้าใช้งานระบบครวมสอบสิทธิ -2-ส์อหน่วยงาน ..ขอรับรองว่าผู้ที่มีรายชื่อตามที่ระบุข้างค้นเป็นผู้ที่รับผิดขอบและ ร้องน่วยงาน... Neti. ปฏิบัติงานตรวจสอบข้อมูลผู้มีสิทธิในโครงการหลักประกันสุขภาพด้วนหน้าจริง John Aller จึงเรียนมาเพื่อโปรคพิจารณา ขอแสดงความนับถือ ขอสิทธิเข้าใช้งานระบบตรวจสอบสิทธิประกันสุขภาพโดยการ Authentication ด้วยบัตร Smart Car (See เรียน ผู้อำนวยการสำนักงานหลักประกันสุขภาพแห่งชาติ เขต. ดามที่ สำนักงานหลักประกันสนภาพแห่งชาติ โดยสำนักบริหารงานทะเบียนใต้จัดให้มีระบบทิสจน์ (ชื่อตัวบรรจงของผู้บังคับบัญชา) ด้วดน (Authentication) เพื่อเข้าใช้งานระบบตรวจสอบสิทธิประกันสุขภาพผ่านเว็บไขต์แอง สปลข. และระบบ A 139 2012 A 13 Mar 1 10 C 2013 C 101 ดำแหน่งผู้บังคับบัญชา/ชื่อหน่วยงานสู่ไขย่ ครวจสอบสิทธิประกับสุขภาพผ่าน Web Service ของ สปสช. เพื่อสนับสนุนการทั่งงานของหน่วยบริการและ หน่วยงานที่เกี่ยวข้องในระบบหลักประกันสงภาพถ้วนหน้า นั้น ชื่อหน่วยงาน.. รพัสหน่วยงาน.. งอแจ้งรายชื่อผู้ขอสิทธิเข้าใช้งานผ่าน ระบบครวจสอบสิทธิประกับสุขภาพของ สปสช. โดยการ Authentication ด้วยบัตรประจำด้วประชาชนแบบ อเนกประสงค์ (Smart Card) (ได้ผู้ขอสิทธิเข้าได้งานเลือก 1,5ะตู้ปูชิทธิการเข้าได้งานเพียง 1 ระดับสิทธิการใช้ งานเท่านั้น เพื่อเข้าใช้งานผ่านระบบตรวจสอบสิทธิปุระกันสูงภูริพของ สปสช. <u>ตามเอกสารแบบ</u>) ดังนี้ 1.ชื่อ-สกุล ผู้ขอสิทธิเข้าใช้งาน ระดับสิทธิการเข้าใช้งาน เลขประจำตัว 13 หลัก โทรสัพท์ ที่ทำงาน โทรคัพท์เคลื่อนที่ ชีเมต์ (ส่วนตัว) 2. ชื่อ-สกุล ผู้ขอสิทธิเข้าใช้งาน ระดับสิทธิกรรณ้าใช้งาน แทบประจำตัว 13 หลัก โทรคัพที่ ที่ทำงาน ไทรศัพท์เคลื่อนที่ "ฮีเมต์ (ส่วนตัว) 🛛 : ชื่อ-สกุล ผู้ขอสิทธิเข้าใช้งาน ชื่อหน่วยงาน ระดับสิทธิการเข้าให้งาน หมายเถขโทรศัพท์ เลขประจำตัว 13 หลัก หมายเลขโทรสาร. โทรศัพท์ ที่ทำงาน โทรสัพท์เคลื่อนที่ ฮีเมต์ (ส่วนตัว) :

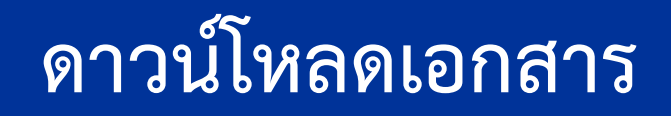

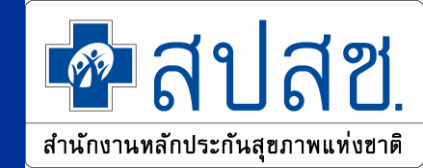

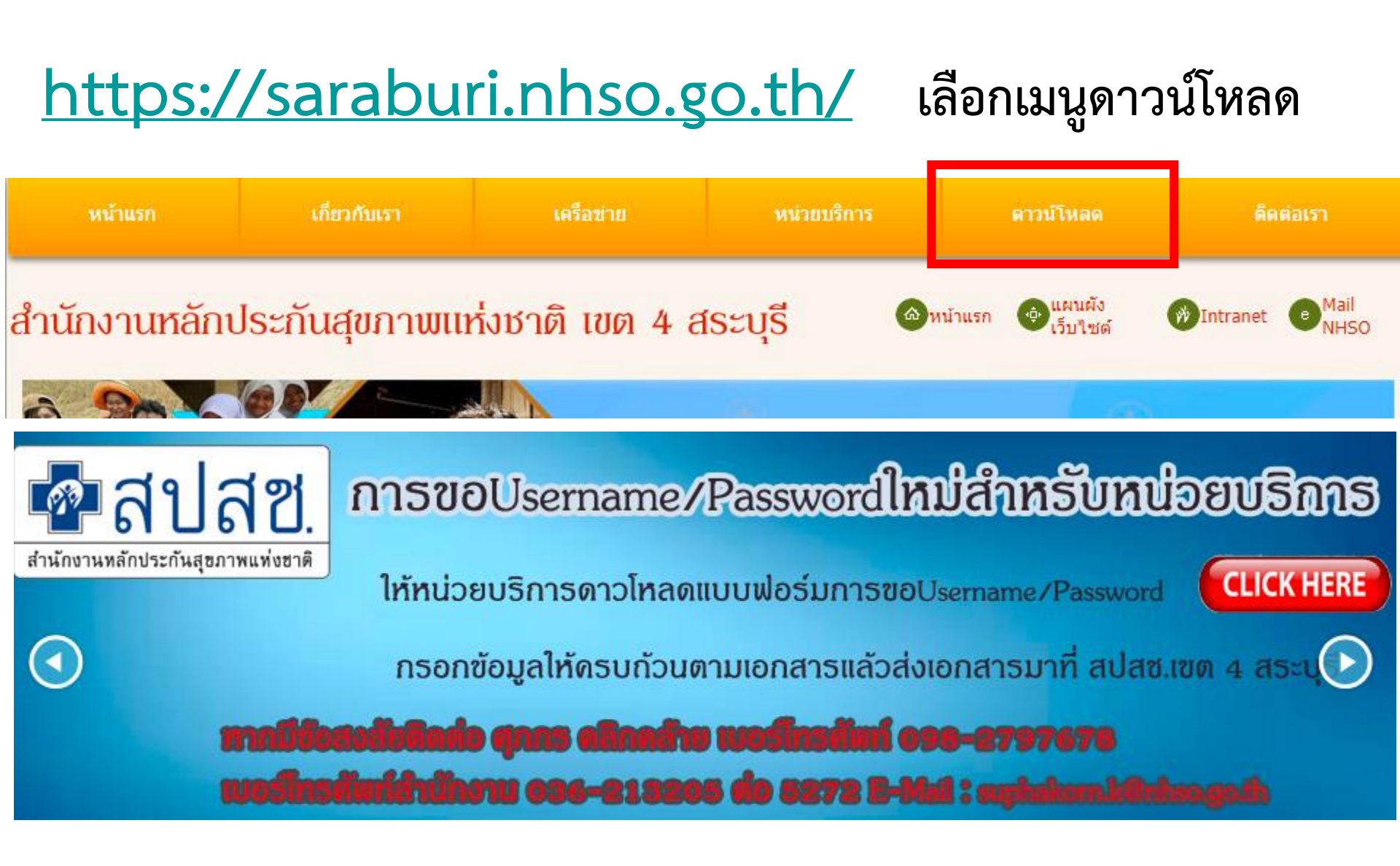

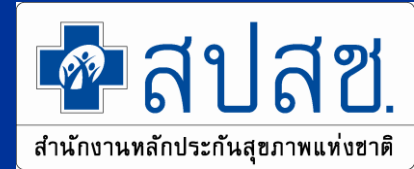

# ติดต่อ : 1330 สปสช.เขต 4 สระบุรี : น.ส.รดา จันทร์ชื่น โทรศัพท์/Line : 098-2797677 036-213205 ต่อ 5275 Mail : rada.j@nhso.go.th

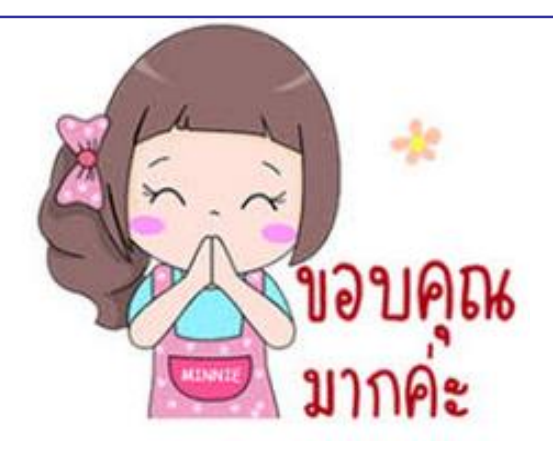